## 改訂履歴

| 版数  | 変更日 | 変更内容 |
|-----|-----|------|
| 1.0 |     | 初版   |
|     |     |      |
|     |     |      |
|     |     |      |
|     |     |      |

## 利用者マニュアル目次

|                          | manaable新規登録                                                                                                    | $\cdot \cdot \cdot \cdot p.4$                                                             |                                                                                                    |
|--------------------------|----------------------------------------------------------------------------------------------------|-------------------------------------------------------------------------------------------|----------------------------------------------------------------------------------------------------|
|                          | ■日精看会員の方の新規登録                                                                                                    | -                                                                                         | •••p.4                                                                                                    |
|                          | ■日精看非会員の方の新規登録                                                                                                    |                                                                                           | •••p.9                                                                                                    |
|                          | ■ログイン                                                                                                    |                                                                                           | •••p.13                                                                                                    |
|                          | ■アカウントの引継ぎ                                                                                                    |                                                                                           | •••p.15                                                                                                    |
| 2.                       | 研修会のお申込み                                                                                                    | · · · · p.20                                                                              |                                                                                                    |
|                          | ■研修会への申込み                                                                                                    |                                                                                           | •••p.20                                                                                                    |
|                          | ■申込んだ研修会の状況の確認                                                                                                    |                                                                                           | •••p.25                                                                                                    |
| 2                        | 中にユキャンセル                                                                                                    | n 76                                                                                      |                                                                                                    |
| 5.                       | 中心のキャンピル                                                                                                    | · · · · p.20                                                                              | · · · p 76                                                                                                    |
|                          | ■中込みのキャンセル                                                                                                    |                                                                                           | · · · p.20                                                                                                    |
| 4.                       | 本部主催研修のお支払い                                                                                                    | ••••p.29                                                                                  |                                                                                                    |
|                          | ■本部主催研修のお支払い                                                                                                    |                                                                                           | . 20                                                                                                    |
|                          | ■お支払い状況の確認                                                                                                    |                                                                                           | •••p.29                                                                                                    |
| 5                        | 支部主催研修のお支払い                                                                                                    | ••••• 40                                                                                  | · · · p.59                                                                                                    |
| 5.                       | ■支部主催研修のお支払い                                                                                                    | p.+0                                                                                      |                                                                                                    |
|                          | ■お支払い状況の確認                                                                                                    |                                                                                           | •••p.40                                                                                                    |
| ~                        |                                                                                                    |                                                                                           | •••p.42                                                                                                    |
| 6.                       | 領収証タワンロート                                                                                                    | $\cdot \cdot \cdot \cdot p.43$                                                            |                                                                                                    |
|                          |                                                                                                    |                                                                                           |                                                                                                    |
| 7.                       | 研修会の受講                                                                                                    | · · · · p.46                                                                              |                                                                                                    |
| 7.                       | 研修会の受講<br>■研修会の受講(集合研修)                                                                                                    | ••••p.46                                                                                  |                                                                                                    |
| 7.                       | 研修会の受講<br>■研修会の受講(集合研修)<br>■研修会の受講(オンデマンド研修)                                                                                                    | ••••p.46                                                                                  | •••p.46                                                                                                    |
| 7.                       | 研修会の受講<br>■研修会の受講(集合研修)<br>■研修会の受講(オンデマンド研修)<br>■研修会の受講(ライブ配信研修)                                                                                                    | ••••p.46                                                                                  | •••p.46<br>•••p.52                                                                                                    |
| 7.                       | <ul> <li>研修会の受講</li> <li>■研修会の受講(集合研修)</li> <li>■研修会の受講(オンデマンド研修)</li> <li>■研修会の受講(ライブ配信研修)</li> <li>■受講履歴の確認</li> </ul>                                                                                                    | ••••p.46                                                                                  | •••p.46<br>•••p.52<br>•••p.54                                                                                                    |
| 7.                       | <ul> <li>研修会の受講</li> <li>●研修会の受講(集合研修)</li> <li>●研修会の受講(オンデマンド研修)</li> <li>■研修会の受講(ライブ配信研修)</li> <li>■受講履歴の確認</li> <li>■受講・研修修了ステータスの確認</li> </ul>                                                                                                    | ••••p.46                                                                                  | •••p.46<br>•••p.52<br>•••p.54<br>•••p.56                                                                                                    |
| 7.                       | <ul> <li>研修会の受講</li> <li>●研修会の受講(集合研修)</li> <li>■研修会の受講(オンデマンド研修)</li> <li>■研修会の受講(ライブ配信研修)</li> <li>■受講履歴の確認</li> <li>■受講・研修修了ステータスの確認</li> </ul>                                                                                                    | ••••p.46                                                                                  | •••p.46<br>•••p.52<br>•••p.54<br>•••p.56<br>•••p.57                                                                                                    |
| 7.                       | <ul> <li>研修会の受講(集合研修)</li> <li>●研修会の受講(オンデマンド研修)</li> <li>●研修会の受講(ライブ配信研修)</li> <li>■受講履歴の確認</li> <li>■受講・研修修了ステータスの確認</li> <li>アンケート・課題</li> </ul>                                                                                                    | ••••p.46                                                                                  | •••p.46<br>•••p.52<br>•••p.54<br>•••p.56<br>•••p.57                                                                                                    |
| <b>7</b> .<br><b>8</b> . | <ul> <li>研修会の受講(集合研修)</li> <li>●研修会の受講(オンデマンド研修)</li> <li>●研修会の受講(ライブ配信研修)</li> <li>●受講履歴の確認</li> <li>■受講・研修修了ステータスの確認</li> <li>アンケート・課題</li> <li>■ 課題の提出</li> </ul>                                                                                                    | ••••p.46                                                                                  | •••p.46<br>•••p.52<br>•••p.54<br>•••p.56<br>•••p.57                                                                                                    |
| <b>7</b> .<br><b>8</b> . | <ul> <li>研修会の受講(集合研修)</li> <li>●研修会の受講(オンデマンド研修)</li> <li>●研修会の受講(ライブ配信研修)</li> <li>●受講履歴の確認</li> <li>●受講・研修修了ステータスの確認</li> <li><b>アンケート・課題</b></li> <li>■課題の提出</li> <li>■アンケートの提出</li> </ul>                                                                                                    | ••••p.46<br>••••р.58                                                                      | •••p.46<br>••p.52<br>••p.54<br>••p.56<br>••p.57                                                                                                    |
| 7.<br>8.                 | <ul> <li>研修会の受講(集合研修)</li> <li>●研修会の受講(オンデマンド研修)</li> <li>●研修会の受講(ライブ配信研修)</li> <li>●受講履歴の確認</li> <li>●受講・研修修了ステータスの確認</li> <li>アンケート・課題</li> <li>■課題の提出</li> <li>■アンケートの提出</li> </ul>                                                                                                    | ••••p.46                                                                                  | • • • p.46<br>• • p.52<br>• • p.54<br>• • p.56<br>• • • p.57<br>• • • p.58<br>• • • p.61                                                                                                    |
| 7.<br>8.<br>9.           | <ul> <li>研修会の受講(集合研修)</li> <li>●研修会の受講(オンデマンド研修)</li> <li>●研修会の受講(ライブ配信研修)</li> <li>●受講履歴の確認</li> <li>●受講・研修修了ステータスの確認</li> <li>■アンケート・課題</li> <li>■課題の提出</li> <li>■アンケートの提出</li> <li>研修会の修了状況</li> </ul>                                                                                                    | ••••р.46<br>••••р.58<br>••••р.64                                                          | • • • p.46<br>• • p.52<br>• • • p.54<br>• • p.56<br>• • • p.57<br>• • • p.58<br>• • • p.61                                                                                                    |
| 7.<br>8.<br>9.           | <ul> <li>研修会の受講(集合研修)</li> <li>●研修会の受講(オンデマンド研修)</li> <li>●研修会の受講(ライブ配信研修)</li> <li>●受講履歴の確認</li> <li>●受講・研修修了ステータスの確認</li> <li>●アンケート・課題</li> <li>■課題の提出</li> <li>■アンケートの提出</li> <li>研修会の修了状況</li> <li>.マイアカウント</li> </ul>                                                                                                    | ••••p.46<br>••••p.58<br>••••p.64<br>••••p.65                                              | •••p.46<br>••p.52<br>••p.54<br>••p.56<br>••p.57                                                                                                    |
| 7.<br>8.<br>9.<br>10     | <ul> <li>研修会の受講(集合研修)</li> <li>●研修会の受講(オンデマンド研修)</li> <li>●研修会の受講(ライブ配信研修)</li> <li>●受講履歴の確認</li> <li>●受講・研修修了ステータスの確認</li> <li>●受講・研修修了ステータスの確認</li> <li>アンケート・課題</li> <li>■課題の提出</li> <li>■アンケートの提出</li> <li>研修会の修了状況</li> <li>.マイアカウント</li> <li>■登録情報の変更</li> </ul>                                                                 | <ul> <li>••••p.46</li> <li>••••p.58</li> <li>••••p.64</li> <li>••••p.65</li> </ul>        | • • • p.46<br>• • p.52<br>• • p.54<br>• • p.56<br>• • • p.57                                                                                                    |
| 7.<br>8.<br>9.<br>10     | <ul> <li>研修会の受講(集合研修)</li> <li>●研修会の受講(オンデマンド研修)</li> <li>●研修会の受講(ライブ配信研修)</li> <li>●受講履歴の確認</li> <li>●受講・研修修了ステータスの確認</li> <li>●受講・研修修了ステータスの確認</li> <li>アンケート・課題</li> <li>■課題の提出</li> <li>●アンケートの提出</li> <li>研修会の修了状況</li> <li>・マイアカウント</li> <li>●登録情報の変更</li> <li>●基本情報変更</li> </ul>                                                | <ul> <li>•••• p.46</li> <li>••• • p.58</li> <li>••• • p.64</li> <li>••• • p.65</li> </ul> | ••••p.46<br>•••p.52<br>•••p.54<br>•••p.56<br>•••p.57<br>•••p.57                                                                                                    |
| 7.<br>8.<br>9.<br>10     | <ul> <li>研修会の受講(集合研修)</li> <li>●研修会の受講(オンデマンド研修)</li> <li>●研修会の受講(ライブ配信研修)</li> <li>●受講履歴の確認</li> <li>●受講・研修修了ステータスの確認</li> <li>●受講・研修修了ステータスの確認</li> <li>アンケート・課題</li> <li>■課題の提出</li> <li>■アンケートの提出</li> <li>研修会の修了状況</li> <li>マイアカウント</li> <li>●登録情報の変更</li> <li>■基本情報変更</li> <li>■メールアドレス変更</li> </ul>                             | <ul> <li>•••• p.46</li> <li>•••• p.58</li> <li>•••• p.64</li> <li>•••• p.65</li> </ul>    | <ul> <li>p.46</li> <li>p.52</li> <li>p.54</li> <li>p.56</li> <li>p.57</li> <li>p.58</li> <li>p.61</li> <li>p.65</li> <li>p.67</li> </ul>                                                                                |
| 7.<br>8.<br>9.<br>10     | <ul> <li>研修会の受講(集合研修)</li> <li>研修会の受講(オンデマンド研修)</li> <li>研修会の受講(ライブ配信研修)</li> <li>受講履歴の確認</li> <li>受講・研修修了ステータスの確認</li> <li>受講・研修修了ステータスの確認</li> <li>アンケート・課題</li> <li>課題の提出</li> <li>アンケートの提出</li> <li>研修会の修了状況</li> <li>マイアカウント</li> <li>登録情報の変更</li> <li>基本情報変更</li> <li>メールアドレス変更</li> <li>パスワード変更</li> <li>スワード変更</li> </ul>      | <ul> <li>••••p.46</li> <li>••••p.58</li> <li>••••p.64</li> <li>••••p.65</li> </ul>        | <ul> <li>•• • p.46</li> <li>• • p.52</li> <li>• • p.54</li> <li>• • p.56</li> <li>• • p.57</li> </ul> •• • p.58 <ul> <li>• • p.61</li> </ul> •• • p.65 <ul> <li>• • p.67</li> <li>• • p.69</li> <li>• • p.70</li> </ul> |
| 7.<br>8.<br>9.<br>10     | <ul> <li>研修会の受講(集合研修)</li> <li>研修会の受講(オンデマンド研修)</li> <li>研修会の受講(ライブ配信研修)</li> <li>受講履歴の確認</li> <li>受講・研修修了ステータスの確認</li> <li>受講・研修修了ステータスの確認</li> <li>アンケート・課題</li> <li>課題の提出</li> <li>アンケートの提出</li> <li>研修会の修了状況</li> <li>マイアカウント</li> <li>登録情報の変更</li> <li>基本情報変更</li> <li>メールアドレス変更</li> <li>パスワード変更</li> <li>その他のマイアカウント</li> </ul> | <ul> <li>•••• p.46</li> <li>•••• p.58</li> <li>•••• p.64</li> <li>••• p.65</li> </ul>     | <ul> <li>p.46</li> <li>p.52</li> <li>p.54</li> <li>p.56</li> <li>p.57</li> <li>p.58</li> <li>p.61</li> <li>p.65</li> <li>p.67</li> <li>p.69</li> <li>p.71</li> </ul>                                                    |

## 日本精神科看護協会

## manaable利用者操作マニュアル

Ⅰ利用者の方はmanaableに新規登録後、 □ ログインが可能になります。

ログイン後に、研修会のお申し込みが可能です。

### 日精看会員の方の新規登録

①ログイン/新規登録画面より、 「日精看会員の方 新規登録」をクリックしてください。

| にっせいかん<br>日本精神科看護協会                       | <sub>トップページ</sub> - ロヴィン/新規登録                                      |                                             |
|-------------------------------------------|--------------------------------------------------------------------|---------------------------------------------|
| 日精看<br>研修申込サイト<br>研修を探す<br>→<br>ログイン・新規登録 | ログイン<br>メールアドレス<br>パスワード<br>利用規約 に同意したものとみなします<br>ログイン ③<br>エグイン ③ | 新規登録<br>日時看会員の方<br>新規登録<br>日積看非会員の方<br>新規登録 |
| 口積差 研修曲はサイト                               | 周(補給局量素44 一型和用約 结束商物利は一重一人事約                                       | Convright 2022 @ All rights reserved        |

#### ※スマートフォン画面での表示を確認したい方はp.14をご覧ください。

| にっせいかん<br>日本靖神科看護協会 | 日精看会員                | 新規登録                              | 禄                    |                                                 |                                 |                 |                                       |
|---------------------|----------------------|-----------------------------------|----------------------|-------------------------------------------------|---------------------------------|-----------------|---------------------------------------|
| 日精看研修事みサイト          |                      | 日精看会員 新規                          | 見登録                  |                                                 |                                 | 日精看非会員 新規發      | ž錄                                    |
|                     | これは日本精神<br>日本精神科看護   | 料看護協会の入会ではあ<br>協会への入会は <u>こちら</u> | <b>5りません。</b>        |                                                 |                                 |                 |                                       |
| →<br>ログイン・新規登録      | 日精看の会員で<br>こないます。日   | マナブルをはじめて利用<br>情看の入会がお済でない        | 目する方はこち<br>い方は先に日精   | らで利用者登録をしてください。<br>自への入会手続きを済ませてく1              | 、マナブルの利用者登録には日<br>ださい。          | 精看の会員情報とこちらに入力さ | された情報の照合をお                            |
|                     | 日精看会員情報<br>※日精看会員情報  | との照合が完了しました<br>報がマナブルに反映され        | Eら、登録メー」<br>1るまでに1週間 | ルアドレスに本登録画面のURL <sup>:</sup><br>J程度お時間をいただく場合があ | をメールにお送りします。<br>5りますので、ご了承ください。 |                 |                                       |
|                     | 登録したいメー              | -ルアドレスを入力                         |                      |                                                 |                                 |                 | -, I                                  |
|                     |                      | メールアドレス                           | 必須                   | (例)xxxxx@xxxx.xx                                |                                 | (半角英数字)         |                                       |
|                     | 照合情報                 |                                   |                      |                                                 |                                 |                 |                                       |
|                     |                      | 会員番号                              | 必須                   | 年 (月)日                                          | -                               |                 | -                                     |
|                     | - <b>-</b> -         | 1470                              |                      | ギバガロ                                            | 内容に同意する                         |                 | - '                                   |
|                     |                      |                                   |                      | 個人情報保護方象                                        | 計の内容に同意する<br>合は送信ができません。        |                 |                                       |
|                     |                      |                                   |                      | 本登録メー                                           | ールを送信 💿                         |                 |                                       |
|                     | < ログイン画              | 面に戻る                              |                      |                                                 |                                 |                 |                                       |
|                     |                      |                                   |                      |                                                 |                                 |                 |                                       |
| 日本精神科看護協会ma         | naable(マナブル) 研修申込サイト | 個人情報保護方針                          | ご利用規約                | 特定商取引法に基づく表記                                    |                                 |                 | Copyright 2023 © All rights reserved. |

## ②メールアドレスと照合情報を入力します。 日精看会員システムに登録している下記情報をご入力ください。

| メールアドレス | manaableで使用するメールアドレスです。<br>普段使用する受信可能なメールアドレスをご入力くだ<br>さい。 |
|---------|------------------------------------------------------------|
|         |                                                            |
| 会員番号    | 日精看会員システムに登録している <u>日精看会員番号</u> を<br>ご入力ください。              |
| 生年月日    | 日精看会員システムに登録している <u>生年月日</u> をご入力<br>ください。                 |

③メールアドレスの入力が完了したら、ご利用規約と個人情報保護方針に チェックを入れていただき、「本登録メールを送信」を選択します。 下記画面が表示されたら、メールの配信が完了です。

| にっせいかん<br>日本精神科者提協会     | トップページ - ロクイン/新規型県 - 日精会県 新規登録メール送信完了                                                           |                                       |
|-------------------------|-------------------------------------------------------------------------------------------------|---------------------------------------|
| 日精看<br>研修申込サイト<br>研修を探す | お客様のメールアドレスに確認用のリンクを送信しました。<br>24時間以内にメールアドレスを確認してください。<br>メールが届かない場合                           |                                       |
| ログイン・新規登録               | ドメイン指定受信をご利用されている方は登録用メールを受信できるよう設定をお願いいたします。<br>以下テキストボックス内のドメインをコピーしてご利用ください。<br>manaable.com | ⊐ಲೆ-ಕる ⊙                              |
|                         | (ぐ) ログイン画面に戻る                                                                                   |                                       |
|                         |                                                                                                 |                                       |
| 日精看 研修申込サイト             | 個人情報保護方針 ご利用規約 特定商取引法に基づく表記                                                                     | Copyright 2022 © All rights reserved. |

#### |※メールアドレスに関するご注意※

┃登録したメールアドレスは、今後、ログインの際にも利用します。 ┃メールアドレス登録後、24時間以内にユーザー情報の登録を完了してください。 ┃誤ってしまった場合、過ぎてしまった場合は、最初からやり直してください。

- ・既にご登録のあるメールアドレス(職場の共有等)は登録できません。 gmail等、必ず個人のメールアドレスをご登録ください。
- ・携帯メールで登録される方は、迷惑メールの設定から 「manaable.com」を受信できるようにしておいてください。
- ・システムから送信されたメールが、
   迷惑メールフォルダに入ってしまうケースもあるようです。
   ・迷惑メールフォルダを確認しても見当たらない場合は、
   メールアドレスを誤って入力された可能性があります。
   その場合は最初からやり直してください。
- ・メール到着までに時間がかかる場合があります。 数分後に再度受信してみてください。

④届いたメール内のURLをクリックすると、本登録用の画面に飛びます。

【注意】会員の本登録情報入力画面では、 日精看会員システムに登録されている情報が表示されます。 ご自身で編集はできません。変更・修正がある場合は、 日精看本部までお問合せください。

⑤パスワード(8桁以上)のみ入力します。 入力が完了したら利用規約、個人情報保護方針を確認の上、 内容に同意された場合は、チェックを入れてください。

- ⑥「確認画面へ」をクリックし、次に進みます。
- ※パスワードは『数字、英字(小文字)』を1つ以上含めて8桁以上で 入力してください。

|       | にっせいかん<br>日本精神科看護協会 | 日精看      | フィン/新規登録 -<br>会員 新 | <sup>昍푦会員 新規登録</sup><br>釿規登録 |                                |        |                                  |
|-------|---------------------|----------|--------------------|------------------------------|--------------------------------|--------|----------------------------------|
|       | 日精看<br>研修申込サイト      | 注释       | 【情報が異なる場合<br>お名前(始 | aはお問合わせください<br>注) 必須         | 日精香                            |        |                                  |
|       | 研修を探す               |          | お名前(名              | 5) ØA                        | 織太                             |        |                                  |
|       | → 」<br>ログイン・新規登録    |          | お名前(セ              | 2イ) 必須                       | ニッセイカン                         |        |                                  |
| ••••• |                     |          |                    | での確認<br>必須                   |                                |        |                                  |
|       |                     |          | 職種名                |                              | 選択してください                       |        |                                  |
|       |                     |          | 郵便番号               |                              |                                |        |                                  |
|       |                     |          | 住所1                |                              |                                |        |                                  |
|       |                     |          | 住所2                |                              |                                |        |                                  |
|       |                     |          | 所属施設               |                              | 施設を選択 十                        |        |                                  |
|       |                     |          |                    |                              | 施設情報はありません                     |        |                                  |
|       |                     |          |                    |                              | 利用規約と個人情報保護方針の内容に同意する<br>確認価値へ |        |                                  |
|       | 日精看 研修申込サイト         | 個人情報保護方針 | ご利用規約              | 特定商取引法に基づく表記                 |                                | Copyri | ight 2022 © All rights reserved. |

⑦表示されている内容をご確認いただき、間違いがなければ、 「登録する」ボタンをクリックしてください。 誤りがある場合は、「修正する」をクリックし内容を修正してください。

|                     | トップページ ー ログイン/新規登録 ー 日精着会員 新規登録 |                   |                                       |  |  |  |  |  |
|---------------------|---------------------------------|-------------------|---------------------------------------|--|--|--|--|--|
| にっせいかん<br>日本精神科看護協会 | 日精看会員                           | 日精看会員 新規登録        |                                       |  |  |  |  |  |
|                     |                                 |                   |                                       |  |  |  |  |  |
| 日精看                 |                                 |                   |                                       |  |  |  |  |  |
| 研修申込サイト             | お名則(姓)                          |                   |                                       |  |  |  |  |  |
| 研修を探す               | お名前(名)                          | 太郎                |                                       |  |  |  |  |  |
|                     | お名前(せい)                         | ニッセイカン            |                                       |  |  |  |  |  |
| こ」<br>ログイン・新規登録     | お名前(メイ)                         | タロウ               |                                       |  |  |  |  |  |
|                     | 生年月日                            | 2000年01月01日       |                                       |  |  |  |  |  |
|                     | 性別                              | その他               |                                       |  |  |  |  |  |
|                     | 電話番号                            |                   |                                       |  |  |  |  |  |
|                     | メールアドレス                         | test@manaable.com |                                       |  |  |  |  |  |
|                     | 職種名                             |                   |                                       |  |  |  |  |  |
|                     | 郵便番号                            |                   |                                       |  |  |  |  |  |
|                     | 住所1                             |                   |                                       |  |  |  |  |  |
|                     | 住所2                             |                   |                                       |  |  |  |  |  |
|                     | 所属施設                            |                   |                                       |  |  |  |  |  |
|                     |                                 | 修正する              | 登録する                                  |  |  |  |  |  |
|                     |                                 |                   |                                       |  |  |  |  |  |
| 日精看 研修申込サイト         | 個人情報保護方針 ご利用規約                  | 特定商取引法に基づく表記      | Copyright 2022 © All rights reserved. |  |  |  |  |  |

## ⑧下記画面が表示されたら、manaableの利用登録が完了です。 「ログインページへ戻る」をクリックしてください。

| にっせいかん<br>日本精神料着護協会     | トップペーシ - ログイン画画に戻る - 日期電会員 新規登録<br>日精看会員 新規登録 |
|-------------------------|-----------------------------------------------|
| 日精看<br>研修申込サイト<br>研修を探す | 新規マナブラー登録が完了しました。<br>② ログインページに戻る             |
| →<br>ログイン・新規登録          |                                               |

### 日精看非会員の方の新規登録

#### ①ログイン/新規登録画面より、 「日精非看会員の方 新規登録」をクリックしてください。

| にっせいかん<br>日本精神科客護協会 | <sup>トップペーシ - ログイン/新想録</sup><br>ログイン/新規登録                  |                  |
|---------------------|------------------------------------------------------------|------------------|
| 日精看                 | ログイン                                                       | 新規登録             |
| 研修中込サイト 研修を探す       | メールアドレス                                                    | 日精看会員の方<br>新規登録  |
|                     | バスワード<br>利用規約 に同意したものとみなします<br>ログイン ③<br>** パスワードを忘れた方はこちら | 日幣看非会員の方<br>新規登録 |

#### ※スマートフォン画面での表示を確認したい方はp.14をご覧ください。

#### ②本登録用の画面URLをお送りしますので、 受信可能なメールアドレスをご入力ください。

|                                 | トップページ - ログイン/新規登録 - 日精看非会員 新規登録                                                 |
|---------------------------------|----------------------------------------------------------------------------------|
| にっせいかん<br>日本精神科看護協会             | 日精看非会員 新規登録                                                                      |
| 日本精神科看護協<br>会manaable(マナ<br>ゴルン | 日精看会員 新規登録 日精看非会員 新規登録                                                           |
| ノル)<br>研修申込サイト                  | 日本精神科看護協会の非会員でマナブルをはじめて利用する方はこちらで利用者登録をしてください。                                   |
| 研修会を探す                          | このアカウントで研修会等の申込をする場合には非会員価格が適用されます。<br>以下の情報を登録後、登録メールアドレスに本登録画面のURLをメールにお送りします。 |
| → ログイン・新規登録                     | 会員価格で研修会等を受講される場合は、マナブルへの登録の前に日晴看への入会が必要です。<br>E                                 |
|                                 | メールアドレス  必須 (例)xxxxxx(学)xxxx((半角突散字)                                             |
|                                 | ご利用規約の内容に同意する                                                                    |
|                                 | 個人情報保護方針の内容に同意する                                                                 |
|                                 | ※ご同題いただけない場合は送信ができません。                                                           |
|                                 | 本登録メールを送信 ③                                                                      |
|                                 | ② ログイン画面に戻る                                                                      |

③メールアドレスの入力が完了したら、ご利用規約と個人情報保護方針に チェックを入れていただき、「**本登録メールを送信**」を選択します。 送信完了ページが表示されたら、メールの配信が完了です。

| ※ <b>メールアドレスに関するご注意※</b><br>登録したメールアドレスは、今後、ログインの際にも利用します。<br>メールアドレス登録後、24時間以内にユーザー情報の登録を完了してください。<br>誤ってしまった場合、過ぎてしまった場合は、最初からやり直してください。                                                                                                 |
|----------------------------------------------------------------------------------------------------|
| ・既にご登録のあるメールアドレス(職場の共有等)は登録できません。<br>gmail等、必ず個人のメールアドレスをご登録ください。<br>・携帯メールで登録される方は、迷惑メールの設定から<br>「manaable.com」を受信できるようにしておいてください。                                                                                                    |
| <ul> <li>・システムから送信されたメールが、</li> <li>迷惑メールフォルダに入ってしまうケースもあるようです。</li> <li>・迷惑メールフォルダを確認しても見当たらない場合は、</li> <li>メールアドレスを誤って入力された可能性があります。</li> <li>その場合は最初からやり直してください。</li> <li>・メール到着までに時間がかかる場合があります。</li> <li>数分後に再度受信してみてください。</li> </ul> |

③届いたメール内のURLをクリックすると、本登録用の画面に飛びます。 必須箇所のご入力をお願いします。

入力が完了したら利用規約、個人情報保護方針を確認の上、

内容に同意された場合は、チェックを入れてください。

④「確認画面へ」をクリックし、次に進みます。

※パスワードは『数字、英字(小文字)』を1つ以上含めて ご入力ください。

※「施設を選択」は必須ではありませんが、 施設を選択したい方で所属施設が見つからない場合は、 施設の代表者に確認ののち、日精看までお問い合わせください。

|                     |          |              | ≩員 新規登録      |                  |        |               |                          |   |
|---------------------|----------|--------------|--------------|------------------|--------|---------------|--------------------------|---|
| にっせいかん<br>日本精神科者護協会 | 日精看非     | 卡会員 新        | 規登録          |                  |        |               |                          |   |
|                     |          |              |              |                  |        |               |                          |   |
| 日精看<br>研修申込サイト      |          | お名前 (姓)      | 必須           |                  |        |               |                          |   |
| 研修を探す               |          | お名前(名)       | 必須           |                  |        |               |                          |   |
| →<br>ログイン・新規登録      |          | お名前(セイ)      | 必須           |                  |        |               |                          |   |
| <br>                |          | お名前(メイ)      | 必須           |                  |        |               |                          |   |
|                     |          |              |              |                  | •••••• |               |                          | • |
|                     |          | 住所1          |              |                  |        |               |                          |   |
|                     |          | 住所2          |              |                  |        |               |                          |   |
|                     |          | 所属施設         | 施設を          | ≊選択 +            |        |               |                          |   |
|                     |          |              |              | 施設情報は            | ありません  |               |                          |   |
|                     |          |              |              |                  |        |               |                          |   |
|                     |          |              | 利用規          | 見約と個人情報保護方針の内容に同 | 意する    |               |                          |   |
|                     |          | λt           | )<br>」内容をクリア |                  | 確認画面へ  | . ©           |                          |   |
|                     |          |              |              |                  |        |               |                          |   |
| 日精看 研修申込サイト         | 個人情報保護方針 | ご利用規約 特定商取引法 | まに基づく表記      |                  |        | Copyright 202 | 2 © All rights reserved. |   |

⑤入力内容をご確認いただき、間違いがなければ、 「登録する」ボタンをクリックしてください。 誤りがある場合は、「修正する」をクリックし内容を修正してください。

| にっせいかん<br>日本精神科看護協会 | トップベージ - ロクイン/新規登録 - 日時電井会員 新規登録<br>日精看非会員 新規登録 |         |              |   |  |      |                  |                      |
|---------------------|-------------------------------------------------|---------|--------------|---|--|------|------------------|----------------------|
| 日精看研修申込サイト          |                                                 | お名前 (姓) | 日精看          |   |  |      |                  |                      |
| 研修を探す               |                                                 |         | 太郎           |   |  |      |                  |                      |
|                     |                                                 |         | ニッセイカン       |   |  |      |                  |                      |
| こ」<br>ログイン・新規登録     |                                                 |         | タロウ          |   |  |      |                  |                      |
|                     |                                                 |         | 2000年01月01日  |   |  |      |                  |                      |
|                     |                                                 |         | その他          |   |  |      |                  |                      |
|                     |                                                 |         |              |   |  |      |                  |                      |
|                     |                                                 | 職種名     | 看護師          |   |  |      |                  |                      |
|                     |                                                 | 郵便番号    |              |   |  |      |                  |                      |
|                     |                                                 |         |              |   |  |      |                  |                      |
|                     |                                                 |         |              |   |  |      |                  |                      |
|                     |                                                 | 所属施設    |              |   |  |      |                  |                      |
|                     |                                                 |         | 修正する         | - |  | 登録する | •                |                      |
| 日精看 研修申込サイト         | 個人情報保護方針                                        | 計 ご利用規約 | 特定商取引法に基づく表記 |   |  |      | Copyright 2022 ( | All rights reserved. |

#### ⑥下記画面が表示されたら、manaableの利用登録が完了です。 「ログインページへ戻る」をクリックしてください。

| にっせいかん<br>日本精神兵者護協会              | トップページ - ロダイン/新規登録 - 日勝着#会員 新規登録<br>日精看非会員 新規登録 |
|----------------------------------|-------------------------------------------------|
| 日本精神科看護協<br>会manaable<br>研修申込サイト | マナブルの利用登録が完了しました。                               |
| 研修を探す<br>→<br>ログイン・新規登録          | ③ ログインページに戻る                                    |

ログイン

①登録したメールアドレスとパスワードを入力します。

| にっせいかん<br>日本精神料看器幅会                       | <sup>トップペーツ - ログイン/新規登録</sup><br>ログイン/新規登録                                     |                                       |  |  |  |
|-------------------------------------------|--------------------------------------------------------------------------------|---------------------------------------|--|--|--|
| 日精看<br>研修申込サイト<br>研修を探す<br>テ<br>ログイン・新規登録 | ログイン<br>メールアドレス<br>パスワード<br>利用規約 に同意したものとみなします<br>ログイン ①<br>※ パスワードをStitた方はこちら | 新規登録<br>日精香会員の方<br>新規登録<br>○          |  |  |  |
| 日精看 研修申込サイト                               | 個人情報保護方針 ご利用規約 特定商取引法に基づく表記                                                    | Copyright 2022 © All rights reserved. |  |  |  |

#### ②下記トップページが表示されましたら、 manaableにログイン完了です。

|                      | 🚯 日精査会員 会員 でログインしています。 🋕 お知らせ通知 🔗 こんにちは、日精看太郎さん |  |
|----------------------|-------------------------------------------------|--|
| にっせいかん<br>日本精神科を調協会  | 日精看 トップページ                                      |  |
| 日精看                  |                                                 |  |
| 研修申込サイト TOPページへ      | 受講中の研修                                          |  |
| 申込管理<br>研修を探す >      | 受講中の研修はありません。                                   |  |
| 申込履歴 >               |                                                 |  |
| 受講管理                 | 直近の受講予定                                         |  |
| 受講予定 ><br>一<br>受選中 > |                                                 |  |
| 受講履歴 >               | 直近で受講する予定の研修はありません。                             |  |

#### 【スマートフォンでの表示】

### 《スマホトップページ》

| トップページ                                                       |                                                            |  |  |  |  |
|--------------------------------------------------------------|------------------------------------------------------------|--|--|--|--|
| 日本精神科看護協会<br>manaable トップペ<br>ージ                             |                                                            |  |  |  |  |
| <b>開催月</b><br>すべて ~                                          | <b>レッスンタイプ</b><br>すべて <b>ッ</b>                             |  |  |  |  |
| 申込受付状況<br>すべて >                                              | 研修会名<br>入力してください                                           |  |  |  |  |
| 検索                                                           | 4.S. (Q)                                                   |  |  |  |  |
| <sup>阿佳山和</sup><br>開催終了した研修会を表述<br>ライブ配信<br>A精神科看護基礎 I 精神科科  | ☆ ON ○                                                     |  |  |  |  |
| 開催開始目 2022年04                                                | 归11日                                                       |  |  |  |  |
| <b>申込受付期間</b><br>2022年03月01日00時00分~<br>分                     | ~2023年04月01日00時00                                          |  |  |  |  |
| 受付状况 受付中                                                     |                                                            |  |  |  |  |
| オンデマンド                                                       |                                                            |  |  |  |  |
| 日本精神科看護協会manaable 研修电気サイト                                    |                                                            |  |  |  |  |
| 個人情報保護方針<br>特定商取引法(                                          | ご利用規約<br>こ基づく表記                                            |  |  |  |  |
| Copyright 2022 © Al<br>低<br>日本精神科看護協会<br>manaable<br>研修申込サイト | Tights reserved.<br>三<br>一<br>一<br>一<br>プ<br>ー<br>ヴィン・新規登録 |  |  |  |  |

### 《スマホログイン画面》

| <sup>トップペーツ - ロクイン/新規算録</sup><br>ログイン/新規登録                                                        |  |  |  |  |
|---------------------------------------------------------------------------------------------------|--|--|--|--|
| ログイン                                                                                              |  |  |  |  |
| メールアドレス                                                                                           |  |  |  |  |
| パスワード                                                                                             |  |  |  |  |
| 利用規約 に同意したものとみなします<br>ログイン ③                                                                      |  |  |  |  |
| ※ パスワードを忘れた方はごちら                                                                                  |  |  |  |  |
| 新規登録                                                                                              |  |  |  |  |
| 日精看会員の方<br>新規登録                                                                                   |  |  |  |  |
| 日籍看非会員の方<br>新規登録 (シ)                                                                              |  |  |  |  |
|                                                                                                   |  |  |  |  |
|                                                                                                   |  |  |  |  |
| 日本精神科看護協会manaable 研修申込サイト<br>個人情報保護方針 ご利用規約 特定商取引法に基づく表記<br>Copyright 2022 © All rights reserved. |  |  |  |  |

### アカウントの引継ぎ

非会員でマナブルの利用者登録をしたあとに日精看の会員になった場合、マナブルの情報を会員に移行させます。

そうすることで会員価格で研修を受講することができます。

①ログイン後、右上の「こんにちは、○○さん」の箇所にマウスを合わせていただ くと下記リンクが表示されます。

「**マイアカウント**」ボタンをクリックしてください。

|                                       |                     | ● 日精看会員 会員 でログインしています。 | 🛕 お知らせ通知 | 🔒 こんにちは、日樹   | 「太郎さん   |
|---------------------------------------|---------------------|------------------------|----------|--------------|---------|
| にっせいかん                                |                     |                        |          | ID: MB-00006 | 51      |
| 日本精神科看護協会                             | 日精看 トップページ          |                        |          | マイアカウント      | $\odot$ |
|                                       |                     |                        | -        | アカウント情報      | $\odot$ |
|                                       |                     |                        |          | 施設情報         | $\odot$ |
| 日精看 研修申込サイト                           |                     |                        |          | ログアウト        | $\odot$ |
| TOPR-SA                               | 受講中の研修              |                        |          |              |         |
| 申込管理                                  | •                   |                        |          |              |         |
| 研修を探す     >       申込履歴     >          | 受講中の研修はありません。       |                        |          |              |         |
| 受講管理                                  | 直近の受講予定             |                        |          |              |         |
| 受講予定 >                                |                     |                        |          |              |         |
| ····································· |                     |                        |          |              |         |
|                                       | 直近で受講する予定の研修はありません。 |                        |          |              |         |

②下記画面が表示されたら、「**登録情報の変更**」をクリックしてください。

|                                       | 0 =                           | 講着会員 会員 でログインしています。 🛕 お知らせ通知 🛛 こんにちは、日精看太郎さん |
|---------------------------------------|-------------------------------|----------------------------------------------|
| にっせいかん                                | トップページ ー マイアカウント              |                                              |
| 日本精神科者護協会                             | マイアカウント                       |                                              |
| 日精看                                   |                               |                                              |
| 研修申込サイト                               | マイアカウント                       |                                              |
| TOPページへ                               | x15 3551                      |                                              |
|                                       |                               | 1                                            |
| 申込管理                                  | 2 登録情報の変更                     | お支払い確認                                       |
| 研修を探す >                               | メールアドレス、氏名などの登録情報を確認できます。     | お支払い履歴を確認できます。                               |
| 申込履歴 >                                |                               |                                              |
| ant Ett anorm                         | ↓ お知らせ通知確認                    | 🖸 お問い合わせ                                     |
| · 安誦官埋                                | 全体向けのお知らせ内容を確認できます。           | システム管理者にお問い合わせをすることができます。                    |
| 受講予定 >                                |                               |                                              |
| ● ● ● ● ● ● ● ● ● ● ● ● ● ● ● ● ● ● ● | & 施設管理(リーダー利用者のみ)             |                                              |
|                                       | 管轄する施設情報の設定や所属メンバーの管理などができます。 |                                              |

③自身の情報が表示されますので、ご確認いただき、

「日精看会会員」が「非会員」となっていることを確認し、

右側の「変更申請」ボタンをクリックしてください。

|                           |                               |                 | ● 日精看会員 非会員 でログインしています。 | 🛕 お知らせ通知 | 🔷 こんにちは、日精看太郎さん                       |
|---------------------------|-------------------------------|-----------------|-------------------------|----------|---------------------------------------|
| にっせいかん<br>日本精神科者護協会       | ৽৽ঢ়ঀ৽৽৽৽৽ঀঢ়ঢ়৽৽৽৽<br>登録情報変更 |                 |                         |          |                                       |
| 日精看<br>研修申込サイト<br>TOPページへ | 登録利用者情報                       |                 |                         |          |                                       |
| 中込管理<br>研修を探す ><br>中込履歴 > | 基本情報                          | 氏名              | 日精看 太郎                  |          | 変更                                    |
| 受講管理<br>受講予定 >            |                               | 生年月日            | 2000年01月01日             |          |                                       |
| 受講中 > 受講履歴 >              |                               | 職種名             | 看護師                     |          |                                       |
|                           | メールアドレス                       | test@manaable.o | com                     |          | 変更                                    |
|                           | パスワード                         | XXXXXXXXXX      |                         |          | 変更                                    |
|                           | 所属施設                          |                 |                         |          | 変更                                    |
|                           | 日精看会員情報                       |                 |                         |          |                                       |
|                           | 日精看会員                         | 非会員             |                         |          | 変更申請                                  |
|                           |                               |                 |                         |          |                                       |
|                           | () マイアカワントに戻る                 |                 |                         |          |                                       |
|                           |                               |                 |                         |          |                                       |
| 日精看 研修申込サイト               | お問い合わせ 個人情報保護方針 ご利            | 用規約 特定商取引法に基づく  | 表記                      |          | Copyright 2022 © All rights reserved. |

|                      | ● 日請看会員 非会員 でログインしています。                                               | お知らせ通知 🛛 こんにちは、日精看太郎さん                |
|----------------------|-----------------------------------------------------------------------|---------------------------------------|
| にっせいかん<br>日本精神科有護協会  | トップページ - マイアカウント - 登録情報支更 - 日精看会員 変更申請                                |                                       |
|                      | 日精看会員 変更申請                                                            |                                       |
|                      |                                                                       |                                       |
| 日本精神科看護協             |                                                                       |                                       |
| 会manaable<br>研修申込サイト | 以下の照合情報が一致した場合、日精看会員非会員から会員に変更となります。<br>今日博報は当せよ人内にある日間着会目情報でと書きされます。 |                                       |
| TOPM-SA              | メールアドレス、パスワードは現在ログインしているアカウントのものが残ります。                                |                                       |
|                      | 以下の情報は現在ログインしているアカウントのものが残ります。                                        |                                       |
| 研修を探す >              | <ul> <li>申込情報</li> <li>支払情報</li> </ul>                                |                                       |
| 甲込履歴 >               | • 受講情報<br>- 10月11日-10月11日                                             |                                       |
| 受講管理                 | <ul> <li>の101/1-1/12/1998</li> </ul>                                  |                                       |
| 受講予定 >               | R20小桂丸2                                                               |                                       |
| 受講中 > 受講履歴 >         |                                                                       |                                       |
|                      | 会員番号 必須                                                               |                                       |
|                      |                                                                       |                                       |
|                      | 生年月日 必須 年 /月/日 日                                                      |                                       |
|                      |                                                                       |                                       |
|                      | 確認画面に進む ③                                                             |                                       |
|                      |                                                                       |                                       |
|                      |                                                                       |                                       |
|                      |                                                                       |                                       |
| 日精着 研修申込サイト          | お問い合わせ 個人情報保護方針 ご利用規約 特定開取引法に基づく表記                                    | Copyright 2022 © All rights reserved. |
|                      |                                                                       |                                       |

④【照合情報】を入力します。

日精看会員システムに登録している下記情報をご入力ください。

⑤「確認画面に進む」をクリックします。

| 会員番号 | 日精看会員システムに登録している <b>日精看会員番号</b> を<br>ご入力ください。 |
|------|-----------------------------------------------|
| 生年月日 | 日精看会員システムに登録している <u>生年月日</u> を<br>ご入力ください。    |

#### ⑥表示されている内容をご確認いただき、間違いがなければ、 「**照合する**」ボタンをクリックしてください。

|      | にっせいかん<br>日本精神科者護協会                                 | トップページ -<br>以下の | <sub>マイアカウント</sub><br>D情報を     | 空線情報変更      | - <sup>団体会員 変更申請 - 『</sup><br>こします。 | ● 会員 非会員<br>副体会員 変更申請 確認画面 | l でログインしています。 | j anser | ட 2 こんにちは        | 、日精看花子さん             |
|------|-----------------------------------------------------|-----------------|--------------------------------|-------------|-------------------------------------|----------------------------|---------------|---------|------------------|----------------------|
|      | 日本精神科看護協<br>会manaable<br>研修申込サイト<br>TOPページへ<br>申込管理 |                 | お名前 (姓)<br>お名前 (名)<br>お名前 (せい) | 日<br>花<br>二 | 構着<br>子<br>ッセイカン                    |                            |               |         |                  |                      |
| •••• |                                                     |                 |                                |             | 戻る                                  |                            |               | 照合する    | Ø                |                      |
|      | 日精看 研修申込サイト                                         | お問い合わせ          | 個人情報保護方針                       | ご利用規約       | 特定商取引法に基づく表                         | 58                         |               |         | Copyright 2022 @ | All rights reserved. |

⑦下記画面が表示されたら、会員としての利用登録が完了です。 「登録利用者情報へ戻る」をクリックしてください。

| にっせいかん<br>日本精神料看護協会                         | ▶ッフヘ-シ - マイアカウント - ቋ#ﺷ≋ቋቛ - ≅#ቋ≋ ቋቛ#ä ≋ア<br>団体会員 変更申請 完了 | <ul> <li>日時看会員 会員 でログインしています。</li> </ul> | 🛕 रुप्राठस्म्री | \rm こんにちは、日務看子さん |
|---------------------------------------------|----------------------------------------------------------|------------------------------------------|-----------------|------------------|
| 日本精神科看護協<br>会manaable<br>研修申込サイト<br>TOPページへ | 団体会員 変更が完了しました。<br>④ 登録利用者情報に戻る                          |                                          |                 |                  |

#### ⑧自身の情報が再度表示されますので、

「日精看会員」が「会員」となっていることをご確認ください。

#### 会員となっていたら、引継ぎ完了です。

**今までのメールアドレスとパスワード**でご利用いただけます。

|                                                    |                                             |                          | ● 日精看会員 会員 でログインしています。 | ♪ お知らせ通知 | 🔷 こんにちは、日精看太郎さん                       |
|----------------------------------------------------|---------------------------------------------|--------------------------|------------------------|----------|---------------------------------------|
| にっせいかん<br>日本精神科者誘協会                                | <sup>▶ッフヘ-ッ</sup> - マィァカウント - ৠ∰∰<br>登録情報変更 |                          |                        |          |                                       |
| 日精看<br>研修申込サイト<br>TOPページへ                          | 登録利用者情報                                     |                          |                        |          |                                       |
| 申込管理<br><i>研修を探す</i> →<br>申込歴歴 →<br>受講管理<br>受講予定 → | 基本情報                                        | 氏名<br>性別<br>生年月日<br>電話番号 | 日積看 太郎<br>2000年01月01日  |          | 変更                                    |
| <del>文通和 )</del><br>受講題歴 →                         | メールアドレス<br>パスワード<br>所属施設                    | test@manaable.com        |                        | 1        | <b>変</b> 更<br>変更<br>変更                |
|                                                    | 日精看会員情報<br>日務看会員<br>() マイアカウントに戻る           | 会員                       |                        |          | 変更申請                                  |
| 日精看 研修申込サイト                                        | お問い合わせ 個人情報保護方針 ご利!                         | 用規約 特定商取引法に基づく表記         |                        |          | Copyright 2022 © All rights reserved. |

### 研修会への申込み

#### 【申し込みたい研修会を検索する】

①サイドメニューの「申込管理」より「**研修会を探す**」を選択してください。

|                     |                     | ● 日精看会員 会員 でログインしています。 | 🗘 お知らせ通知 | こんにちは、日精看太郎さん |
|---------------------|---------------------|------------------------|----------|---------------|
| にっせいかん<br>日本精神科看護協会 | 日精看 トップページ          |                        |          |               |
| 日精看                 |                     |                        |          |               |
| 研修申込サイト             |                     |                        |          |               |
| TOPページへ             | 受講中の研修              |                        |          |               |
| 申込管理                |                     |                        |          |               |
| 研修を探す >             | 受講中の研修はありません。       |                        |          |               |
| 申込履歴 >              |                     |                        |          |               |
| 受講管理                | 直近の受講予定             |                        |          |               |
| 受講予定 >              |                     |                        |          |               |
| 受講中 ><br>受講履歴 >     | 直近で受講する予定の研修はありません。 |                        |          |               |
|                     |                     |                        |          |               |

②下記のような研修会一覧画面が表示されます。申込受付状況が「**受付中**」の研修会は、申込み可能です。

|                     |          |                         |                 | 日精看     | 会員 <b>会員</b> でログインし | っています。 🋕 お知らせ通                              | 踟 🔗 こんにちは、 | 日精看太郎さん |  |  |  |
|---------------------|----------|-------------------------|-----------------|---------|---------------------|---------------------------------------------|------------|---------|--|--|--|
| にっせいかん<br>日本精神科看護協会 | トップページ ー |                         |                 |         |                     |                                             |            |         |  |  |  |
|                     | 「研修を探す」  |                         |                 |         |                     |                                             |            |         |  |  |  |
| 日精看 研修申込サイト         | 開催月      | 研修の形式                   | 申込受付状況          | 研修名     |                     |                                             |            |         |  |  |  |
| TODet-Sto           | すべて      | <ul><li>すべて 、</li></ul> | <i>इ</i> र्रत • | 入力してくだる | さい                  |                                             |            |         |  |  |  |
|                     | 検索す      | -a @                    |                 |         |                     |                                             |            |         |  |  |  |
| 申込管理                |          |                         |                 |         |                     |                                             |            |         |  |  |  |
| 研修を探す >             | 開催日順     | ◇ 開催終了した研修を表示 (         |                 |         |                     |                                             |            |         |  |  |  |
| 甲込履歴 >              | 研修の形式    |                         |                 |         |                     |                                             |            | 申込結果    |  |  |  |
| 受講管理                | ライブ配信    | 【日精看】新人研修会              | 2               |         | 2022年04月11日         | 2022年03月01日00時00分                           | 受付中        | -       |  |  |  |
| 受講予定 >              |          |                         | -               |         |                     | ~2023年04月01日00時00<br>分                      |            |         |  |  |  |
| 受講中 > 受講履歴 >        | オンデマンド   | 【日精看】ベテラン研              | 邢修会             |         | 2022年05月10日         | 2022年04月01日00時00分<br>~2023年03月11日00時00<br>分 | 受付中        | -       |  |  |  |

#### 【研修会に申し込む】

①画面上部の検索ボックスから研修会名で検索ができます。目的の研修会が表示されたら、クリックで選択します。

|                                                 |           |         |                |                 | 日精看会員       | 会員 でログインしています。         | 🛆 கூடுக்கில 🛆 | こんにちは、日精看太郎さん |  |  |  |
|-------------------------------------------------|-----------|---------|----------------|-----------------|-------------|------------------------|---------------|---------------|--|--|--|
| にっせいかん                                          | トップペー     |         |                |                 |             |                        |               |               |  |  |  |
| 日至州作村省成额五                                       | 研偵        | 修を打     | 采す             |                 |             |                        |               |               |  |  |  |
| 日精看<br>研修申込サイト                                  | 開催<br>すべて | ¥月<br>~ | 研修の形式<br>すべて ~ | 申込受付状況<br>すべて ~ | 研修名<br>研修会A |                        |               |               |  |  |  |
| TOPページへ                                         |           |         |                |                 |             |                        |               |               |  |  |  |
| 申込管理                                            |           |         |                |                 |             |                        |               |               |  |  |  |
| 研修を探す >                                         | 開催日順      | ~ [     | 開催終了した研修を表示    |                 |             |                        |               |               |  |  |  |
| 申込履歷 >                                          | 研修の肝      | 无利      | 研修名            | 2               | 開催開始日       | 申込受付期間                 | 申込受付状況        | 申込結果          |  |  |  |
| 受講管理                                            | 会場        | េ       | ○○支部】研修会A      |                 | 2022年11月05日 | 2022年10月01日00時00分      | 受付中           |               |  |  |  |
| 受講予定 >                                          | ライブ       | RE      |                |                 |             | ~2022年10月31日00時00<br>分 |               |               |  |  |  |
| <ul> <li>受講中 &gt;</li> <li>受講母歴 &gt;</li> </ul> | オンデマ      | ンド      |                |                 |             |                        |               |               |  |  |  |
|                                                 |           |         |                |                 |             |                        |               |               |  |  |  |
|                                                 |           |         |                |                 |             |                        |               |               |  |  |  |
|                                                 |           |         |                |                 |             |                        |               |               |  |  |  |

#### ②詳細内容を確認し、研修会内容に間違いがなければ、 「**申込み**」をクリックしてください。

|                   | ● 日精看会員 会員 でログインしています。 が知らせ通知 ○ こんにちは、日精看太郎さん |
|-------------------|-----------------------------------------------|
| にっせいかん            | トップページ 【000支席】研修会A                            |
| 日本稿裡料看護協会         | 【〇〇〇支部】研修会A                                   |
| 日精看研修申込サイト        |                                               |
| TOPM-SA           | R0/R040                                       |
| 申込管理              |                                               |
| 研修を探す ><br>中込履歴 > | レンヘンF+HI 15年491月21日の20021<br>研修形式:<br>会場      |
| 受講管理              | 開催日時:<br>2022年11月05日09時00分~2022年11月05日18時00分  |
| 受講予定 > 受講中 >      | 会場:<br>Aホール                                   |
|                   | 中人受待期間 2022年10月01日00時00分~2022年10月31日00時00分    |
|                   | 定員 制限なし                                       |
|                   | 料金 会員:1,500円(株込)<br>非会員:1,000円(株込)            |
|                   | *対象によって料金が異なる場合は、申込時の対象金額がお支払い金額となります。        |
|                   | 申込み   ⊙                                       |
|                   | ④ 研修一覧に戻る                                     |

③研修会申込みに必要な情報を入力します。 自分の登録情報と申し込みたい研修会の内容を確認し、 詳細情報を入力して「次へ進む」ボタンをクリックします。 ※研修会によっては、詳細情報入力画面はない場合があります。

|                                 |                          | ● 日積看会員 会員 でログインしています。                                        | 🖞 お知らせ通知 🔗 こ                                                                                                    | んにちは、日精三郎さん |
|---------------------------------|--------------------------|---------------------------------------------------------------|----------------------------------------------------------------------------------------------------|-------------|
| にっせいかん                          |                          |                                                               |                                                                                                    |             |
| 日本積神科右護協会                       | 【〇〇〇支部】                  | 研修会A 申込み                                                      |                                                                                                    |             |
| 口七转加利手带的                        |                          |                                                               |                                                                                                    |             |
| ロ本相种科有護跡<br>会manaable(マナ<br>ブルン |                          | 個人由込み                                                         |                                                                                                    |             |
| ンフル)<br>研修申込サイト                 |                          |                                                               |                                                                                                    |             |
|                                 | 利用省名                     | 日精 三郎                                                         |                                                                                                    |             |
| 申込管理                            | 電話番号                     |                                                               |                                                                                                    |             |
|                                 |                          |                                                               |                                                                                                    |             |
| manaableに近<br>わていス情報            | 豆球さ<br>がまー <sup>議設</sup> | テスト施設 テスト施設 2                                                 |                                                                                                    |             |
| さわます                            | 小衣小                      |                                                               |                                                                                                    |             |
|                                 | 研修会内容の                   | D確認                                                           |                                                                                                    |             |
| X III NATA:                     |                          |                                                               |                                                                                                    |             |
|                                 | ノレッスンタイプ                 | 会場 オンデマンド ライブ配信                                               |                                                                                                    |             |
|                                 | 開催開始日                    | 2022年07月12日                                                   |                                                                                                    |             |
|                                 | 申込受付期間                   | 2022年06月01日~2022年12月31日                                       |                                                                                                    |             |
| 研修会の内容                          | が表 🙀                     | 非会員: 10,000 円 (税込)                                            |                                                                                                    |             |
| 示されます。                          |                          | 会員: 5,000 円(税込)                                               |                                                                                                    |             |
|                                 |                          | *会員情報に基づき会員の料金が適用されます。 *対象によって料金が変なる場合は、申込話の対象金額がお支払い金額となります。 |                                                                                                    |             |
|                                 |                          |                                                               |                                                                                                    |             |
|                                 |                          |                                                               | ومحمول معاول معاول معاول معاول معاول والمعاول والمعاول والمعاول والمعاول والمعاول والمعاول والمعاول والمعاول و                                                                                                    |             |
|                                 | 詳細情報入力                   | כ                                                             |                                                                                                    |             |
|                                 |                          | <b>7</b>                                                      |                                                                                                    |             |
| 必要事項を入                          | カしま                      | 7                                                             |                                                                                                    |             |
| す。                              | <sup>\$</sup> オボタン       | <ul> <li>オプション 1</li> </ul>                                   |                                                                                                    |             |
|                                 |                          | オプション 2                                                       |                                                                                                    |             |
|                                 |                          |                                                               | and the second second se |             |
|                                 |                          | 利用規約と個人情報保護方針の内容に同意する                                         |                                                                                                    |             |
|                                 |                          | 利用規約と個人情報保護方針の内容に同意する                                         |                                                                                                    |             |
|                                 |                          | 利用規約と個人情報保護方針の内容に同意する 次へ進む                                    |                                                                                                    |             |
|                                 | () 研修会詳細に戻る              | 利用規約と個人情報保護方針の内容に同意する<br>次へ進む                                 |                                                                                                    |             |
|                                 | (ご 研修会詳細に戻る              | 利用規約と個人情報保護方針の内容に同意する<br>次へ進む ○                               |                                                                                                    |             |
|                                 | ④ 研修会詳細に戻る               | 利用規約と個人情報保護方針の内容に同意する次へ進む                                     |                                                                                                    |             |

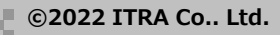

④申し込む研修会の確認画面が表示されますので、確定前にご確認ください。 問題なければ、「**上記の内容で申し込む**」ボタンをクリックしてください。

※前頁にて詳細情報入力画面が表示された場合のみ、 下記の確認画面は表示されます。

|                                        | ● 日積看会員 会員 でログインしています。 🛆 お知らせ通知 🔗 こんにちは、日春 | 看子さん |
|----------------------------------------|--------------------------------------------|------|
| にっせいかん                                 | トップページ - 【000支部】研修会A - 申込み                 |      |
|                                        | 【〇〇〇支部】研修会A 申込み                            |      |
| 日本精神科看護協                               |                                            |      |
| 会manaable<br>研修申込サイト                   | 個人申込み                                      |      |
| TOPページへ                                |                                            |      |
| 申込管理                                   | お名前 日精 看子                                  |      |
| 研修会を探す >                               | 電話番号                                       |      |
| 申込履歴                                   | メールアドレス                                    |      |
| 受講管理                                   | 所属施設 テスト施設 テスト施設 2                         |      |
| 受請予定         >           受請中         > |                                            |      |
| 受講履歴 >                                 | 研修内容の確認                                    |      |
|                                        |                                            |      |
|                                        | 研修の形式 会場 オンデマンド ライブ配信                      |      |
|                                        | 開催開始日 2022年07月12日                          |      |
|                                        | 申込受付期間 2022年06月01日~2022年12月31日             |      |
|                                        | 料金 非会員: 10,000 円 (税込) 会員: 5,000 円 (税込)     |      |
|                                        | *会員情報に基づき会員の料金が適用されます。                     |      |
|                                        | *対象によって料金が異なる場合は、申込時の対象金額がお支払い金額となります。     |      |
|                                        |                                            |      |
|                                        | 申込フォーム入力内容の確認                              |      |
|                                        | ラジオボタン オプション 1                             |      |
|                                        | チェックボックス グ オブション 1                         |      |
|                                        |                                            |      |
|                                        | 遊択 オブション 1                                 |      |
|                                        | ファイル アップロー アップロードされていません<br>ド              |      |
|                                        | 電話番号                                       |      |
|                                        | 住所                                         |      |
|                                        |                                            |      |
|                                        | 修正する 上記の内容で申し込む ③                          |      |
|                                        |                                            |      |

⑤下記画面が表示されましたら、研修会の申込みは完了です。

#### 【先着研修会で無料の場合】

「研修会の受講」(p.46~)へお進みください。

#### 【先着研修会で有料の場合】

「支払いページへ」を選択してお支払いへお進みください。 お支払いについては、本部主催の研修の場合p.29を、 支部主催の研修の場合p.40をご参照ください。

|                                                     | ● 日精看会員 金貝 でログインしています。 🏠 お知らせ通知 🛛 ろんにちは、日精看子さん      |
|-----------------------------------------------------|-----------------------------------------------------|
| にっせいかん<br>日本精神科者部協会                                 | 【〇〇〇支部】研修会A お申込み完了<br>トップページ - 1000対81 研修会A - 申3.87 |
| 日本精神科看護協<br>会manaable<br>研修申込サイト<br>TOPページへ<br>申込管理 | 【○○○支部】研修会Aの申込みが完了しました。<br><sup>★/↓ ∨−≫</sup> ○     |

#### 【選考研修会の場合】

管理側で受講可否を確認し、承認もしくは非承認の通知を行います。 申込み完了まで、しばらくお待ちください。

|                                 | 0                                                      | 日精看会員 会員 でログインしています。 | ☆ お知らせ通知 | 🔒 こんにちは、日精看子さん |  |  |  |  |  |
|---------------------------------|--------------------------------------------------------|----------------------|----------|----------------|--|--|--|--|--|
| にっせいかん<br>日本精神料在護協会             | 【〇〇〇支部】研修会A お申<br>トッフヘーシ - (000호節) ##&A - #レムみ - #レムテア | 込み完了                 |          |                |  |  |  |  |  |
| 日本精神科看護協                        |                                                        |                      |          |                |  |  |  |  |  |
| 会manaable<br>研修申込サイト<br>TOPページへ | 【〇〇〇支部】研修会Aの申込みが完了しました。                                |                      |          |                |  |  |  |  |  |
| 申込管理                            | 申し込みが完了しました。                                           |                      |          |                |  |  |  |  |  |
| 研修会を探す >                        | 参加可否の確認をさせていただきます。                                     |                      |          |                |  |  |  |  |  |
| 申込履歷 >                          | 応募が受理された場合には、お支払方法のご案内メール通知が届きますので                     | こ、しばらくお待ちください。       |          |                |  |  |  |  |  |
| 受講管理                            | ③ トップページへ                                              |                      |          |                |  |  |  |  |  |

### 申込んだ研修会の状況の確認

サイドメニューの「申込管理>申込履歴」から確認できます。

|                                             |                   |                             |           |                      | 日精看会員            | ミ 会員 でログインしてい | <mark>,)ます。</mark> 人 お知ら <sup>.</sup> | せ通知 🛛 こんにちは、日精看子さん |
|---------------------------------------------|-------------------|-----------------------------|-----------|----------------------|------------------|---------------|---------------------------------------|--------------------|
| にっせいかん<br>日本精神科看護協会                         | ⋼⋾⋴⋼⋼<br>申込       | - <sup>申込履歴</sup> 研修会<br>覆歴 | -≖<br>研修会 | 之一覧                  |                  |               |                                       |                    |
| 日本精神科看護協<br>会manaable<br><sup>研修申込サイト</sup> | <b>開催月</b><br>すべて | レッ:<br>、<br>すべて             | スンタイプ     | <b>申込結果</b><br>すべて → | 研修会名<br>入力してください |               |                                       |                    |
|                                             | 検索                | する @                        |           |                      |                  |               |                                       |                    |
| 申込管理                                        |                   |                             |           |                      |                  |               |                                       |                    |
| 研修会を探す >                                    | ID                |                             |           |                      |                  |               |                                       | 支払ステータス            |
| 申込履歴 >                                      | 157               | 会場                          | 【〇〇〇支部】   | 研修会A                 |                  | 2022年07月12日   | 承認待ち                                  |                    |
| 受講管理<br>受講予定 >                              | 157               |                             |           | WIELAN               |                  | 2022-07/3120  | ALL DEPENDENCE                        |                    |

申込結果が『承認待ち』となっている研修会は、<u>選考研修会</u>です。 選考研修会は、管理者が研修会への参加の承認・非承認を判断します。 (承認、非承認の結果は、管理者が判断次第、 ご登録いただいているメールアドレスに通知が届きます。)

※申込結果が『承認』の場合:お支払いに進むことができます。 無料の場合には、研修会の受講(p.46~)へお進みください。 申込結果が『非承認』の場合:研修会の受講不可です。

### 申込みのキャンセル

- ①サイドメニューの「申込管理>**申込履歴**」から申込みをキャンセルしたい 研修を選択します。
- ※申込みのキャンセルは入金前のみ行うことができます。 入金後の、返金は原則受け付けていません。

|                                             |                  |                             |                       |                      | 日精看会:            | 貝 会員 でログインして | <mark>います。</mark> 人 お知らt | i通知 🛛 こんにちは、日精看子さん |
|---------------------------------------------|------------------|-----------------------------|-----------------------|----------------------|------------------|--------------|--------------------------|--------------------|
| にっせいかん<br>日本精神科看護協会                         | ⋼ॻ⋖−⋑<br>申込      | - <sup>申込屬歷</sup> 研修会<br>履歴 | <sup>⊸</sup> ≌<br>研修会 | 一覧                   |                  |              |                          |                    |
| 日本精神科看護協<br>会manaable<br><sup>研修申込サイト</sup> | 開催月<br>すべて<br>検3 | レッ<br>マ<br>すべて<br>終する (2)   | スンタイプ                 | <b>申込結果</b><br>すべて ・ | 研修会名<br>入力してください |              |                          |                    |
| 申込管理                                        |                  |                             |                       |                      |                  |              |                          |                    |
| 研修会を探す >                                    | ID               |                             |                       |                      |                  |              |                          | 支払ステータス            |
| 申込履歷 >                                      | 157              | 会場                          | [000支部]               | 研修会A                 |                  | 2022年07日12日  | 承認法告                     |                    |
| 受講管理                                        | 157              | オンデマンド                      | 1000xap               | WIP AO               |                  | 2022-07/0120 | C Block                  |                    |

### ②「**申込みキャンセル**」ボタンを選択します。

|                       |              |            |                  |                         |        | C           | 日精看会員 <b>会員</b> で[ | コグインしています。  | 🛕 お知らせ通知    | 🛆 こんにちは、日精看子さん |
|-----------------------|--------------|------------|------------------|-------------------------|--------|-------------|--------------------|-------------|-------------|----------------|
| にっせいかん<br>日本精神科看護協会   | トップページ ー     |            |                  |                         |        |             |                    |             |             |                |
|                       | $[\bigcirc($ |            | 支部】              | 研修                      | 会/     | ٩           |                    |             |             |                |
| 日本精神科看護協<br>会manaable |              |            |                  |                         |        |             |                    |             |             |                |
| 研修申込サイト               |              | 利用者名       |                  |                         |        | 支払ステータス     |                    | 支払手続期日      | 入力内容確認ボタン   |                |
| TOPページへ               |              | 日精 看子      | 承認<br>2022年12月07 | 8<br>日16時20分            | -      | 未払い         | 5000 円(税込)         | 2022年12月31日 | 申込み内容<br>確認 | 申込み<br>キャンセル   |
| 申込管理                  |              |            |                  |                         |        |             |                    |             |             |                |
| 研修会を探す >              |              | レッスン・      |                  | 会場オン                    | ンデマンド  | ライブ配信       |                    |             |             |                |
| 甲込履歴 >                |              | 申込受付       |                  | 受付中                     | 受付中    |             |                    |             |             |                |
| 受講管理                  |              | 開催日程       |                  | 2022年07,                | 月12日 ~ | 2022年07月13日 |                    |             |             |                |
| 受講予定 >                |              | 23/-11888  |                  | 2022年06                 | 8018-3 | 0000年10月21日 |                    |             |             |                |
|                       |              | 5971979100 |                  | 2022年06月01日~2022年12月31日 |        |             |                    |             |             |                |
|                       |              | キャンセ       | ル期日              | 2022年12                 | 月31日00 | 時00分        |                    |             |             |                |
|                       |              | 支払手続       | 明日               | 2022年12                 | 月31日00 | 時00分        |                    |             |             |                |

#### ③キャンセルする研修会の詳細が表示されます 内容が正しければ、「**キャンセルする**」ボタンをクリックしてください。

|                           |                 |                       |                                                        | 1 日精看会員        | 会員 でログインしています。   | 🛕 お知らせ通知   | 🔒 こんにちは、日精看子さん                        |  |  |  |  |
|---------------------------|-----------------|-----------------------|--------------------------------------------------------|----------------|------------------|------------|---------------------------------------|--|--|--|--|
| にっせいかん                    |                 |                       |                                                        |                |                  |            |                                       |  |  |  |  |
| 日本精神料有護協会                 | [000]           | 【〇〇〇支部】研修会A 申込みキャンセル  |                                                        |                |                  |            |                                       |  |  |  |  |
| 日本精神科看護協                  |                 |                       |                                                        |                |                  |            |                                       |  |  |  |  |
| 云manaable<br>研修申込サイト      |                 | 1名 月                  | 3込結果                                                   | 支払い種別          | お支払い状況           | 支払手続       | 期日                                    |  |  |  |  |
| TOPページへ                   | ⊟#              | 青看子                   | 認待ち                                                    | 個人             | -                | -          |                                       |  |  |  |  |
| 申込管理<br>研修会を探す >          | 同催用始            | 202                   | 2年07月12日                                               |                |                  |            |                                       |  |  |  |  |
| 申込履歴 ><br>                | レッスン            | 詳細 1日<br>研修<br>会場     | ■<br>形式:                                               |                |                  |            |                                       |  |  |  |  |
| 受講予定 ><br>受講中 ><br>受講館歴 > |                 | 開催<br>202<br>会場<br>テス | <sup>日時:</sup><br>2 <b>年07月12日~2022年</b><br>:<br>トセンター | 07月13日         |                  |            |                                       |  |  |  |  |
|                           |                 | 2日<br>研修              | 目<br>形式:<br>デマンド                                       |                |                  |            |                                       |  |  |  |  |
|                           |                 | 用催<br>202             | ティント<br>日時:<br>2年07月12日〜2022年(                         | 07月13日         |                  |            |                                       |  |  |  |  |
|                           |                 | 3日<br>(<br>研修<br>ライ   | <b>ヨ</b><br>形式:<br>ブ <b>配信</b>                         |                |                  |            |                                       |  |  |  |  |
|                           |                 | 開催<br>202             | 日時:<br>2 <b>年07月12日~2022年</b> (                        | 07月13日         |                  |            |                                       |  |  |  |  |
|                           | 申込受付            | 期間 202                | 2年06月01日10時04分~                                        | 2022年12月31日00時 | 00分              |            |                                       |  |  |  |  |
|                           | 定員              | 10名                   |                                                        |                |                  |            |                                       |  |  |  |  |
|                           | 料金              | 非会<br>会員<br>*対8       | 員: 10,000 円(税込)<br>: 5,000 円(税込)<br>ミによって料金が異なる場合      | は、申込時の対象金額が    | お支払い金額となります。     |            |                                       |  |  |  |  |
|                           | 上記の研修す          | を本当にキャンセルします          | か?                                                     |                |                  |            |                                       |  |  |  |  |
|                           | ー度キャンt<br>い。    | 2ルしてしまうと、もう-          | 度この研修をお申込みい                                            | ただくことが出来なくな    | よります。 それでもよろしければ | 、キャンセルボタンを | を押してくださ                               |  |  |  |  |
|                           |                 | 申込詳                   | してたる                                                   |                | キャンセ             | ルする 🔊      | ]                                     |  |  |  |  |
|                           |                 |                       |                                                        |                |                  |            |                                       |  |  |  |  |
| 日本精神科看護協会m                | anaable 研修申込サイト | お問い合わせ 個人情報           | &保護方針 ご利用規約                                            | 特定商取引法に基づ      | く表記              |            | Copyright 2022 © All rights reserved. |  |  |  |  |

#### ④下記の画面が表示されたら、キャンセルが完了です。

#### ※一度キャンセルした研修会の再申込みはできませんので、 再度お申込みをしたい場合には、研修会主催者へお問い合わせください。

|                                 |                |            |              | 日精香会員 会員 でログ     | ヴインしています。 | 🖞 お知らせ通知 | 🛆 こんにちは、日精看子さん                        |  |  |  |  |
|---------------------------------|----------------|------------|--------------|------------------|-----------|----------|---------------------------------------|--|--|--|--|
| にっせいかん                          | トップページ ー       |            |              |                  |           |          |                                       |  |  |  |  |
| 日本精神料看捆協会                       | $[\bigcirc ($  | ○○支部】      | 研修会A         | 申込みキャ            | ンセル       |          |                                       |  |  |  |  |
| 日本精神科看護協                        |                |            |              |                  |           |          |                                       |  |  |  |  |
| 会manaable<br>研修申込サイト<br>TOPページへ |                | 【〇〇〇支部     | 『】研修会AのE     | 申込みをキャンセル        | しました。     |          |                                       |  |  |  |  |
| 申込管理                            |                | TOPページへ戻る  |              |                  |           |          |                                       |  |  |  |  |
| 研修会を探す >                        |                |            |              |                  |           |          |                                       |  |  |  |  |
| 中込履歴                            |                |            |              |                  |           |          |                                       |  |  |  |  |
| 受講管理                            |                |            |              |                  |           |          |                                       |  |  |  |  |
| 受講予定 >                          |                |            |              |                  |           |          |                                       |  |  |  |  |
| 受講中 >                           |                |            |              |                  |           |          |                                       |  |  |  |  |
| 受講履歴シ                           |                |            |              |                  |           |          |                                       |  |  |  |  |
|                                 |                |            |              |                  |           |          |                                       |  |  |  |  |
| 日本精神科看護協会r                      | nanaable 研修申込t | ナイト お問い合わせ | 個人情報保護方針 ご利用 | 月規約 特定商取引法に基づく表記 |           |          | Copyright 2022 © All rights reserved. |  |  |  |  |

## 4.本部主催研修のお支払い

### 本部主催研修のお支払い

受講結果が「承認」となった研修会は、 支払ステータスが「**未払い**」となります。

①該当の研修会を選択して、お支払いに進んでいきます。
 ※無料研修会の場合:支払ステータスが「無料」となります。
 無料の場合には、「研修会の受講」(p.46~)へお進みください。

※支部研修では、「manaable」上でのお支払いが選択できません。 (詳しくはp.40参照)

|                                  |                                                  |                 |         |                           | 0 日精看会員                           | ミ 会員 でログインして | います。 🗘 お知らせ | 通知 🔗 こんにちは、日精看子さん |  |  |  |
|----------------------------------|--------------------------------------------------|-----------------|---------|---------------------------|-----------------------------------|--------------|-------------|-------------------|--|--|--|
| にっせいかん<br>日本精神科者護協会              | <sub>▶у74-&gt; - मіава महа-в</sub><br>申込履歴 研修会一覧 |                 |         |                           |                                   |              |             |                   |  |  |  |
| 日本精神科看護協<br>会manaable<br>研修申込サイト | 開催月<br>すべて                                       | レツ.<br>マ<br>すべて | スンタイプ   | <b>申込結果</b><br>すべて        | 研修会名           、         入力してください |              |             |                   |  |  |  |
| TOPページへ                          | 検系                                               | 検索する (2)        |         |                           |                                   |              |             |                   |  |  |  |
| 申込管理                             |                                                  |                 |         |                           |                                   |              |             |                   |  |  |  |
| 研修会を探す >                         | ID                                               |                 |         |                           |                                   |              |             | 支払ステータス           |  |  |  |
| 申込履歴 >                           | 158                                              | 会場              | 【日精看太部】 | テスト研修                     |                                   | 2022年07月12日  | 承認          | 未払い               |  |  |  |
| 受講管理                             | 100                                              | オンデマンド<br>ライブ配信 |         | 2 2 3 1 7 10 <sup>2</sup> |                                   |              |             | a single d        |  |  |  |

#### ②金額の確認を行い、画面下の「**支払う**」ボタンをクリックします。

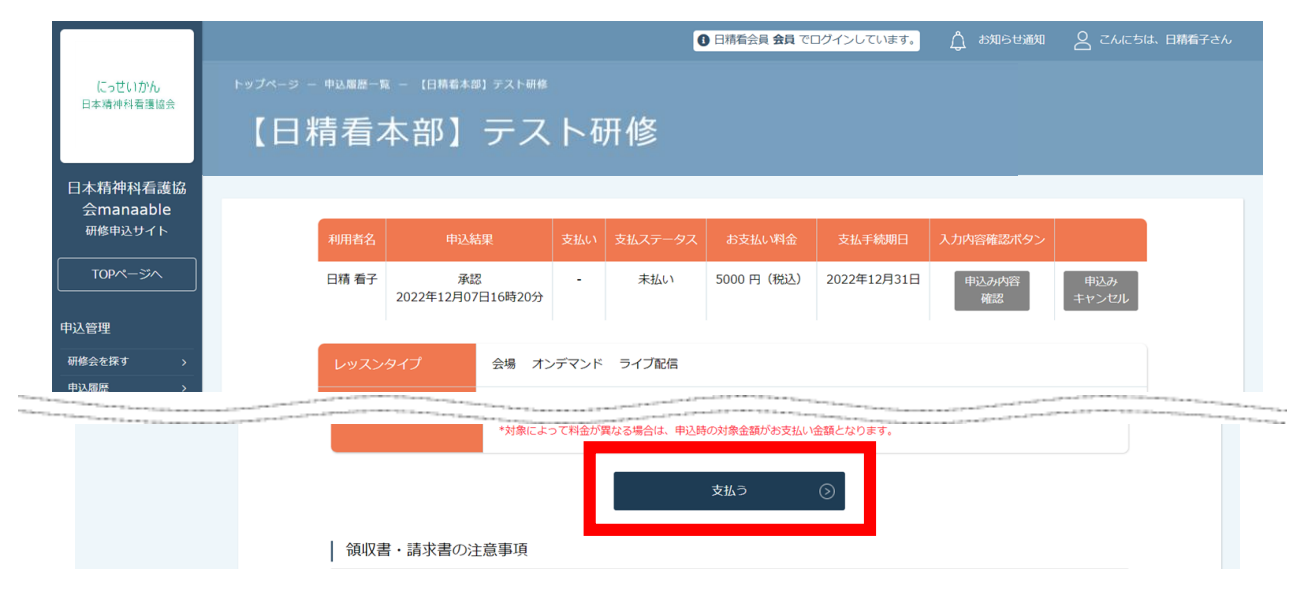

## 4. 本部主催研修のお支払い

③申し込んでいる研修会とお支払い予定金額に間違いがないことを確認し、 「お支払いはこちらへ」をクリックしてください。

④「お支払いはこちらへ」をクリック後、 決済代行業者(GMOペイメントゲートウェイ)の支払い画面に遷移します。

決済方法は、<u>クレジット払い・コンビニ払い・銀行振込</u>より お選びいただけます。

| 日本精神科看<br>会manaat<br>研修申込サイ | ≣護協<br>ble<br>/ト |                        | _                                        |                                    |                    |                                    |
|-----------------------------|------------------|------------------------|------------------------------------------|------------------------------------|--------------------|------------------------------------|
| TOPページ                      | <u>`</u>         | 研修会名                   | 【日精看本部】テスト研修                             |                                    |                    |                                    |
| 申込管理                        |                  | 金額                     | 5,000 円(税込)                              |                                    |                    |                                    |
| 研修会を探す                      | <b>```</b>       |                        |                                          |                                    |                    |                                    |
| 申込履歷                        | >                | 支払対象者                  |                                          |                                    |                    |                                    |
| 受講管理                        |                  |                        |                                          |                                    |                    |                                    |
| 受講予定                        | <b>```</b>       | 利用者名                   | 支払種別                                     |                                    |                    |                                    |
| 受調中                         | >                | 日精 看子                  | 個人                                       | 5000                               | 円(税込)              |                                    |
|                             |                  |                        | aS支払                                     | witz560 📀                          |                    |                                    |
|                             |                  |                        |                                          |                                    |                    |                                    |
| ★ <b>銀行</b><br>銀行抵          | <b>テ振込(ハ</b>     | <b>、一チャルロ</b><br>、表示され | <b> 座)をご選択さ</b><br> る口座情報はバー<br>振込先情報はメー | <b>れる方</b><br>ーチャルロ座の†<br>ールでは送信され | こめ、利用者や<br>1ませんので、 | <sup>&gt;</sup> 研修会<br><b>必ず</b> C |

## 4.本部主催研修のお支払い

#### 【クレジットカードの場合】

①プルダウンにて「**クレジットカード**」を選択してください。 カード情報の入力画面が表示されます。

②受講者のカード情報をご入力いただき、 完了したら「次へ」をクリックしてください。

|                                                                             | 습하<br>¥3,000          |  |
|-----------------------------------------------------------------------------|-----------------------|--|
| クレジットカード番号                                                                  | - お支払い手続き<br>         |  |
| 半角数字、ハイフン(-)不要<br><b>有効期限(月)</b><br>月<br><b>セキュリティコード</b><br>カード裏面の数字下3桁(AM | <b>有効期限(年)</b><br>年 ▼ |  |
| <b>支払方法</b><br>選択してください ▼                                                   |                       |  |

※クレジットカードによっては、追加の認証が必要になる場合があります。 その場合は次の画面で追加認証ページに遷移します。

#### ③入力情報の確認画面が表示されます。 内容に間違いがないか確認をお願いします。

|                             | ご利用内容        |  |
|-----------------------------|--------------|--|
|                             | ① 取引詳細       |  |
|                             | 습타<br>¥3,000 |  |
|                             | お支払い手続き      |  |
|                             | クレジットカード     |  |
| クレジットカード番号<br>411*****1111  |              |  |
| <b>有効期限(月/年)</b><br>06/2023 |              |  |
| セキュリティコード<br>***            |              |  |
| <b>支払方法</b><br>一括払          |              |  |
|                             | 再入力 確定       |  |

#### ④下記画面が表示されたら、お支払い手続きが完了です。 「サイトに戻る」をクリックし、manaable画面にお戻りください。

|                 | ―― お支払い手続き ―――  |  |
|-----------------|-----------------|--|
| お支払い手続きが完了しました。 |                 |  |
| 決済手段            | クレジットカード決済      |  |
| 支払方法            | 一括払             |  |
| クレジットカード番号      | 411111*****1111 |  |
|                 | サイトに戻る          |  |

<u>※システムエラーが起きた場合</u>:「**再入力**」を選択し、 カード情報の再入力をお願いします。

※エラーが続く場合、GMOペイメントゲートウェイ側の障害が起こっている場合があります。少し時間を置いてから、再度お支払いをお試しください。

## 4.本部主催研修のお支払い

#### ⑤下記画面が表示されたら、お支払いは完了です。 「**申込詳細ページに戻る**」をクリックしてください。

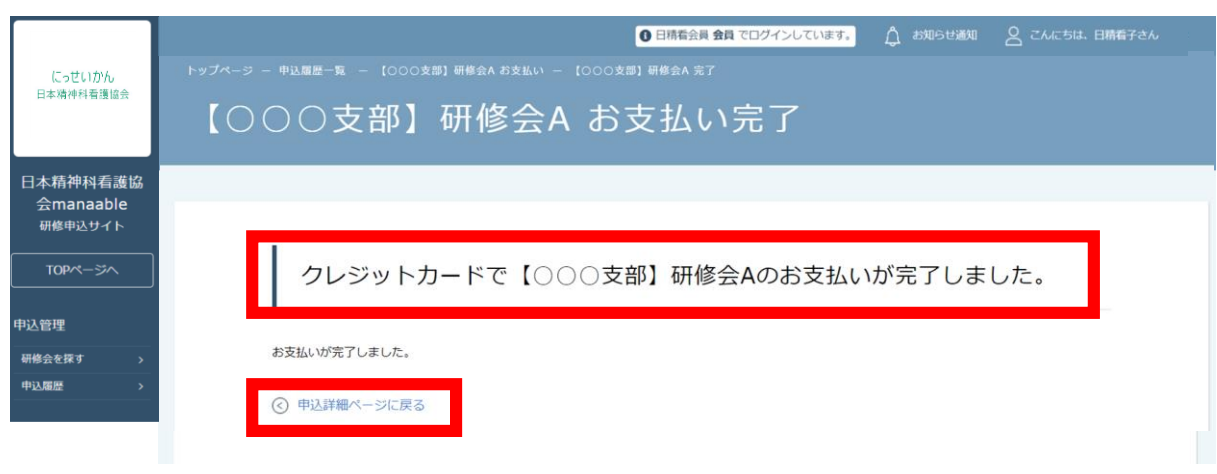

⑥下記画面の点線赤枠内の支払ステータスが「**支払済**」となっていることを ご確認ください。

支払済の研修会は、受講が可能になります。

| []                                           | ●日時看会員 非会員 でログインしています。 介 お知らせ通知 |                                                |                         |                            |                               |                                |                  |                 |             |              |  |
|----------------------------------------------|---------------------------------|------------------------------------------------|-------------------------|----------------------------|-------------------------------|--------------------------------|------------------|-----------------|-------------|--------------|--|
| にっせいかん<br>日本精神科看護協会                          | トップページ - #1                     | トップページ - 中辺周囲- 5 - [000支部] 研修会A<br>【〇〇〇支部】研修会A |                         |                            |                               |                                |                  |                 |             |              |  |
| 日本精神科看護協<br>会manaable<br><sup>研修申込サイト</sup>  | 利川                              | 川者名                                            | 申込結果                    |                            | 支払<br>い                       | 支払ステータス                        | お支払い料金           | 支払手続期日          | 入力内容確認ポタン   | -            |  |
| TOPページへ       申込管理                           |                                 | ∃精看<br>子                                       | 承認<br>2022年11月30<br>14分 | 日18時                       | <del>7</del> -<br>Д           | 支払済<br>2022年12月08日16時<br>45分   | 10000 円 (税<br>込) | 2022年12月31<br>日 | 申込み内容<br>確認 | 申込み<br>キャンセル |  |
| 研修会を探す ><br>申込履歴 >                           | L                               | レッスンタ                                          | イプ                      | 会場 オ                       | 会場 オンデマンド ライブ配信               |                                |                  |                 |             |              |  |
| 受講管理<br>                                     | Ę                               | 申込受付状<br>開催日程                                  | 況                       | 受付中<br>2022年03             | 受付中 2022年07月12日 ~ 2022年07月13日 |                                |                  |                 |             |              |  |
| <ul><li>受調中 &gt;</li><li>受講履歴 &gt;</li></ul> | ŝ                               |                                                |                         | 2022年06                    | 6月01E                         | 日~2022年12月31日                  |                  |                 |             |              |  |
|                                              |                                 |                                                | 期日                      | 2022年13                    | 2月31E                         | 300時00分                        |                  |                 |             |              |  |
|                                              | 3                               |                                                | Β                       | 2022年1                     | 2月31E                         | 300時00分                        |                  |                 |             |              |  |
|                                              | π                               |                                                |                         | 10名                        |                               |                                |                  |                 |             |              |  |
|                                              | Ŧ                               | 料金                                             |                         | 非会員: 1<br>会員: 500<br>*対象によ | .0000 F<br>00 円(<br>って料金      | 円(税込)<br>税込)<br>金が異なる場合は、申込時の対 | 象金額がお支払い金        | 頃となります。         |             |              |  |

#### 【コンビニ払いの場合】

①プルダウンにて「コンビニ」を選択してください。
 ※使用可能なコンビニエンスストアは、ローソン・ミニストップ・ファミリーマート・セイコーマート・セブンイレブンです。

使用予定のコンビニと個人情報の入力画面が表示されます。 氏名、電話番号、メールアドレス(任意)をご入力の上、

完了したら「次へ」をクリックしてください。

※メールアドレスの入力は(任意)ですが、

コンビニでの【支払い番号】の控えを、メールで送信することができます。 メールアドレスのご入力をお勧めします。

|   |              | ご利川        | 用内容      |  |  |
|---|--------------|------------|----------|--|--|
|   |              | <b>0</b> R | 引詳細      |  |  |
|   | I            |            | ×4       |  |  |
|   |              | ¥3         | ,000     |  |  |
|   |              |            |          |  |  |
|   |              | お支払(       | ハ手続き ——— |  |  |
|   |              | コンピニ       | •        |  |  |
|   | ご利用するコンビニ 🚧  |            |          |  |  |
|   | 選択してください 🔻   |            |          |  |  |
|   | 氏名》2月        |            | フリガナ 🜌   |  |  |
|   | 山田 太郎        |            | ヤマダタロウ   |  |  |
| 1 | 電話番号 必須      |            |          |  |  |
|   |              |            |          |  |  |
| - | メールアドレス 任意   |            |          |  |  |
|   |              |            |          |  |  |
|   | メールアドレス(確認用) |            |          |  |  |
|   |              |            |          |  |  |
|   |              |            | *^       |  |  |

#### ②入力情報の確認画面が表示されます。 内容に間違いがないか確認をお願いします。

| -      |                              | ご利用内容         |  |  |
|--------|------------------------------|---------------|--|--|
|        |                              | <b>①</b> 取引詳細 |  |  |
|        |                              | 습하<br>¥3,000  |  |  |
|        |                              | お支払い手続き       |  |  |
|        |                              | コンビニ          |  |  |
| 2      | <b>ご利用するコンビニ</b><br>ファミリーマート |               |  |  |
| E      | 5名                           | フリガナ          |  |  |
| a<br>( | 電話器号<br>031111111            |               |  |  |
| ١      | メールアドレス<br>info@manaable.com |               |  |  |
|        |                              | 雨入力 確定        |  |  |

③<u>※この画面で表示された【支払い番号】等は、必ずお手元に控え、コンビニで</u> お支払いください。

④下記ページで確認できましたら、 「**サイトに戻る**」をクリックしてください。

| お支払い手続き                                                                                                    |
|----------------------------------------------------------------------------------------------------|
| コンビニエンスストアお支払い申し込みが完了しました。下記の手順でお支払いください。<br>お支払いの際、このページに記載された払込票番号が必要になります。メモを取るか、このページを印刷してお持ちくださ<br>い。 |
| セブンイレブンでお支払いの場合                                                                                            |
| 払込票番号<br>1613739328853<br>お支払期限<br>2021/03/01 23:59:59                                                     |
| サイトに戻る                                                                                                    |

## 4.本部主催研修のお支払い

⑤<u>メールアドレスを入力された場合、</u>GMOペイメントゲートウェイより払込番号 などの情報が、メールで届きます。 ※送信元は、「**決済サービス送信専用アドレス**」です。

### コンビニ決済お支払番号のお知らせ D

|  | <b>決済サービス送信専用アドレス</b> <system@p01.mul-pay.com><br/>To ▼</system@p01.mul-pay.com>                                          |
|--|----------------------------------------------------------------------------------------------------|
|  | ご購入ありがとうございます。<br>下記の内容にてお申し込みを受け付けましたのでご確認の上、お支払期限までにお近くの<br>コンビニエンスストアにてお支払ください。                                        |
|  | ■ご指定のコンビニエンスストア<br>ファミリーマート                                                                                               |
|  | ■ご注文内容                                                                                                    |
|  | 店舗(サイト)名<br>受付日時 : 2022/05/17 10:04:14<br>価格 : 3,000円<br>お支払期限 : 2022/05/27 23:59                                         |
|  | <br>※マルチコピー機でのお支払いの際、第1番号と第2番号が必要です。<br>メモを取るか、このメールを印刷して、コンビニエンスストアまでお持ちください。<br>※バーコードでのお支払いの際、お支払い方法記載のURLからバーコードを取得後、 |

#### ⑥下記の画面が表示されたら、コンビニ支払いの選択は完了です。 ご選択いただいたコンビニで、お支払いをお願いします。

| にっせいかん<br>日本境神科着運協会                         |                    |
|---------------------------------------------|--------------------|
| 日本精神科看護協<br>会manaable<br>研修申込サイト<br>TOPページへ | コンビニ支払いを選択しました.    |
| 申込管理<br>研修会を探す >                            | 期限までに支払いを完了してください。 |
| 申込履歷 >                                      | ③ 申込詳細ページに戻る       |

#### 【銀行振込の場合】

①プルダウンにて「**銀行振込(バーチャルロ座)**」を選択してください。 銀行振込(バーチャルロ座)による決済を実行しますと表示がでたら、 「**確定**」ボタンをクリックしてください。

|              | ご利用内容           |  |
|--------------|-----------------|--|
|              | 0 取引詳細          |  |
|              | ۵tt             |  |
|              | ¥3,000          |  |
|              |                 |  |
|              | お支払い手続き         |  |
|              | 銀行振込(パーチャルロ座) 🔻 |  |
| 銀行振込(バーチャル口庫 | さ)による決済を実行します。  |  |
|              | 戻る 梯定           |  |
|              |                 |  |
|              |                 |  |
|              |                 |  |
|              |                 |  |
|              |                 |  |

#### 【注意】振込先情報の画面は一度限りの表示となります。 必ず表示画面のスクリーンショット、または印刷をして保存しておくようにお願いします。 メールに情報は送信されませんので、ご注意ください。

## ②下記ページで確認できましたら、 「サイトに戻る」をクリックしてください。

|                                                           | お支払い手続き                                             |
|-----------------------------------------------------------|-----------------------------------------------------|
| 銀行振込(バーチャルロ座)のお支:<br>振込期限までに以下の口座に振込み<br>振込みの際は、振込依頼人欄に振込 | 払い申し込みが完了しました。<br>を行ってください。<br>コード+お客様の氏名を入力してください。 |
| 決済手段                                                      | 銀行振込 (バーチャルロ座)                                      |
| 振込先銀行名                                                    | テスト銀行(9998)                                         |
| 振込先支店名                                                    | テスト支店 (999)                                         |
| 振込先口座種別                                                   | 普通預金                                                |
| 振込先口座番号                                                   | 1034198                                             |
| 振込期限                                                      | 2022/05/24                                          |
| 振込コード                                                     | 7808514                                             |
|                                                           | UTERS                                               |

## 4.本部主催研修のお支払い

#### ③下記の画面が表示されたら、 銀行振込(バーチャルロ座)の選択は完了です。 お近くの銀行より、お支払いをお願いします。

|           | ● 日務看会員 会員 でログインしています。 🏠 お知らせ遂如 🔗 こんにちは、日務者子さん        |
|-----------|-------------------------------------------------------|
| にっせいかん    | トップページ ー 申込履歴一覧 ー 【日精看本部】テスト研修 ー 【日精看本部】テスト研修 振込支払い選択 |
| 日本朝代科查德国王 | 【日精看本部】テスト研修 振込支払い選択                                  |
| 日本精神科看護協  |                                                       |
| 研修申込サイト   |                                                       |
| TOPA-SA   | 振込支払いを選択しました。                                         |
| 申込管理      |                                                       |
| 研修会を探す >  | 期限までに口座への振込を完了してください。                                 |
| 中込履歴 >    |                                                       |
| 受講管理      | ③ 申込詳細ページに戻る                                          |
| 受講予定 >    |                                                       |

## 4.本部主催研修のお支払い

### お支払い状況の確認

コンビニ・銀行振込は、<u>実際にお支払いを行うまで、</u> 「支払待ち」ステータスは変わりません。

| にっせいかん<br>日本精神料看護協会                         | トップページ - 申込履歴-5 | ◎ - 【日精看本部】テスト研<br>777 】              | 0<br><sup>田修</sup><br>工工 <b>小</b> 女    | 田精看会員 <b>会員</b> で | ログインしています。            | L C C C C C C C C C C C C C C C C C C C | 1 🗕 こんにちは、日精希音 |
|---------------------------------------------|-----------------|---------------------------------------|----------------------------------------|-------------------|-----------------------|-----------------------------------------|----------------|
| 日本精神科看護協<br>会manaable<br><sup>研修申込サイト</sup> | 【口相有本首          | ip】 テスト                               | • 47月 11家                              |                   |                       |                                         | _              |
| TOPページへ                                     | 利用者 Name        | 申込結果<br>承認<br>2022年12月07日16時08分       | 支払い     支払ステータス       -     支払待ち       | お支払い料金            | 支払手続期日<br>2022年12月31日 | 入力内容確認ボタン<br>申込み内容<br>確認                | 申込み<br>キャンセル   |
| 研修会を探す ><br>申込履歴 >                          | レッスンター          | イプ 会場 オン<br>兄 受付中                     | デマンド ライブ配信                             |                   |                       |                                         |                |
| 受講管理<br>受講予定 ><br>受講中 >                     | 開催日程受付期間        | 2022年07月<br>2022年06月                  | 312日 ~ 2022年07月13日<br>301日~2022年12月31日 |                   |                       |                                         |                |
| 受講羅歴 >                                      | キャンセル           | 期日 2022年12月<br>日 2022年12月             | ]31日00時00分<br>]31日00時00分               |                   |                       |                                         |                |
|                                             | 定員              | 10名<br>非会員: 100<br>会員: 5000<br>*対象によつ | 000円(税込)<br>円(税込)<br>て料金が異なる場合は、申込時の   | 対象余額がお支払          | い余額となります。             |                                         |                |

#### お支払い後に、「**支払済**」へ自動反映となります。

※お支払い状況は即時反映されますが、 24時間経過後にも変更されていない場合には、 研修会主催者へお問い合わせください。

| 利用者 Name | 申込結果                    | 支払い     | 支払ステータス                  | お支払い料金 | 支払手続期日      | 入力内容確認ボタン   |              |
|----------|-------------------------|---------|--------------------------|--------|-------------|-------------|--------------|
| 日精 看子    | 承認<br>2022年12月07日16時08分 | -  <br> | 支払済<br>2022年12月08日17時11分 | 5000 円 | 2022年12月31日 | 申込み内容<br>確認 | 申込み<br>キャンセル |

### 支部主催研修のお支払い

#### ①申込管理>申込履歴から「開催概要」をダウンロードします。

|                                                       | ● 日積香会員 非会員 でログインしています。                                                                                                    | 日精看子さん |
|-------------------------------------------------------|----------------------------------------------------------------------------------------------------|--------|
| にっせいかん<br>日本精神科看護協会                                   | トップページ - 申込顧選一覧 - [000支部] 研修会A<br>【〇〇〇支部】研修会A                                                                                                    |        |
| 日本精神科看護協<br>tmanaable(マナ<br>ブル)<br>研修申込サイト<br>TOPページへ | 利用者名     申込結果     支払い     支払ステータス     お支払い料金     入力内容確認ポタン       日精 看子     承認<br>2022年12月08日19時25分     -     未払い     10000 円 (税込)     申込み内容<br>確認     申込み                                                                                                    |        |
| 以管理<br>四位46553 ><br>中议愿题 >                            | レッスンタイプ     会場     オンデマンド     ライブ配信       申込受付状況     受付中       開催概要     ダウンロード       範囲ま・読むまの注意事項                                                                                                    |        |
|                                                       | <ul> <li>・領収書の発行は1回のみです。</li> <li>・研修会開催時間になると領収書がダウンロードできるようになります。</li> <li>・Web領収書は電子文書となり日紙課税の対象とならないため印紙の貼付は致しません。</li> <li>・PDFの閲覧環境及Cグ印刷環境は利用者様ご自身でご用意のほどお願い致します。</li> <li>・宛名、但書きは変更できません。宛名にはお申し込みいただいた利用者様のアカウント名が表示されます。</li> <li>・領収書の日付を変更することはできません。</li> </ul> |        |
|                                                       | 領収書ダウンロードページへ                                                                                                    |        |

※申込形式が選考の場合 申込結果が「承認」となった研修会は、 支払ステータスが「未払い」となります。

※申込形式が先着の場合 申込結果が自動で「承認」となり、 支払ステータスが「未払い」となります。

※無料研修会の場合:支払ステータスが「無料」となります。 無料の場合には、「研修会の受講」(p.46~)へお進みください。 ②「開催概要」に記載されている支払い方法に従って支払いを行います。 支部研修お支払い方法は、ゆうちょ銀行への振込となります。

| 一般社団法人日 | 本精神科看護協会 ●●支部                                                        |
|---------|----------------------------------------------------------------------|
|         |                                                                      |
|         |                                                                      |
|         |                                                                      |
| (主催)    | 一般社団法人日本精神科看護協会  ●●果支部                                               |
| (開催日時)  | 令和●年●月●日(●) ●:●●~●:●●(開場・受付●:●●~)                                    |
| (会場)    | 会場名 地図リン り                                                           |
|         | 住所                                                                   |
|         | 電話番号                                                                 |
| (愛護対象)  | 会員 / 非会員                                                             |
|         | 定員 6 名                                                               |
| (ねらい)   |                                                                      |
| (研修分類)  | うり~と運動した 継続教育/看護管理研修会/診療報酬の 算定にかかわる 研修会                              |
|         | 5 ダーレベル:                                                             |
| (受講料)   | 会員 ●●●●用 非会員 ●●●●用                                                   |
| ( 申込方法) | 日積君オンライン(https://jpna.jp)にまる「 研修申込サイト( 仮)」から 利用者登録( 初回利用時のお ) のうえ 、申 |
|         | し 込みください。また、施設で取りまとめて申し込むこともできます。※ファックスでの申し込みはできません。                 |
|         | ※研修安申込サイトの利用者登録や受講申込の詳しい説明は、申精智オンラインの「操作マニュアル &説明動画                  |
|         | (1021)」をこ <b>34</b> 2(たさい。                                           |
|         |                                                                      |
| (申込期間)  | 令和●年●月●日(●)~●月●日(●)                                                  |
| (受護決走)  | 令和●年●月●日(●)頃までに 受講の 可否セメールでご 連絡します。                                  |
| (支払方法)  | 受講決定のメールを受け取った方は、●月●日(●)までに下記の口座へを支払いくたさい。受講料の返金、他研修へ                |
|         | の 振習、受護者の 変更はできません。                                                  |
|         |                                                                      |
|         |                                                                      |
|         |                                                                      |
|         |                                                                      |
|         |                                                                      |
|         |                                                                      |

## 5.支部主催研修のお支払い

### お支払い状況の確認

※お支払い確認後にステータスが変更されますので、 即時反映されない可能性がございます。 ご不明点等がございましたら、主催支部までお問い合わせください。

| にっせいかん<br>日本靖神科看護協会                         | <sup>トップペーヌ - 中込願語-</sup><br>【日精看本 | <sup>-ᇍ – 旧精香本部</sup><br>部】テン | ┐ <sub>テスト₩₿</sub><br>スト研修                            | 日精看会員 会員 でログ                  | <del>ブインしています。</del>  | ☆ お知らせ通知                 | O ट.N.C.514, 日務省子さん |
|---------------------------------------------|------------------------------------|-------------------------------|-------------------------------------------------------|-------------------------------|-----------------------|--------------------------|---------------------|
| 日本精神科看護協<br>会manaable<br>研修中込サイト<br>TOPページへ | 利用者 Nan<br>日晴 看子                   | ne 申込結<br>承認<br>2022年12月07    | 果 支払v 支払ス<br>- 支払<br>目16時08分                          | テータス お支払い再金<br>い待ち 5000 円(税込) | 支払手続期日<br>2022年12月31日 | 入力内容確認ボタン<br>申込み内容<br>確認 | 申込み<br>キャンセル        |
| 申込管理                                        | _                                  |                               |                                                       |                               |                       |                          |                     |
| 研修会を探す >                                    | レッスン・                              | タイプ 会                         | 場 オンデマンド ライブ配付                                        | 5                             |                       |                          |                     |
|                                             | 申込受付                               | 状況 受                          | 竹中                                                    | 1                             |                       |                          |                     |
| 受講管理                                        | 開催日程                               | 2                             | 022年07月12日 ~ 2022年07月                                 | .3日                           |                       |                          |                     |
| 受講予定 >                                      | PULE LITE                          |                               |                                                       | _                             |                       |                          |                     |
| 受講中 >                                       | 受付期間                               | 2                             | 022年06月01日~2022年12月                                   | 18                            |                       |                          |                     |
|                                             | キャンセ                               | ル期日 2                         | 022年12月31日00時00分                                      |                               |                       |                          |                     |
|                                             | 支払手続                               | 期日 2                          | 022年12月31日00時00分                                      |                               |                       |                          |                     |
|                                             | 定員                                 | 1                             | 0名                                                    |                               |                       |                          |                     |
|                                             | 料金                                 | 위<br>순<br>*                   | 会員: 10000 円(税込)<br>員: 5000 円(税込)<br>対象によって料金が異なる。 洽は、 | 申込時の対象金額がお支払い金                | ないます。                 |                          |                     |
|                                             |                                    |                               | 4                                                     |                               |                       |                          |                     |
| 利用者 Name                                    | 申込結果                               | 支払い                           | 支払ステータス                                               | お支払い料金                        | 支払手続期日                | 入力内容確認                   | ボタン                 |

| 利用者 Name | 申込結果                    | 支払い | 支払ステータス                  | お支払い料金     | 支払手続期日      | 入力内容確認ボタン   |              |
|----------|-------------------------|-----|--------------------------|------------|-------------|-------------|--------------|
| 日精 看子    | 承認<br>2022年12月07日16時08分 | -   | 支払済<br>2022年12月08日17時11分 | 5000 円(税込) | 2022年12月31日 | 申込み内容<br>確認 | 申込み<br>キャンセル |

※支払い完了後、主催者側が、支払いを確認したのち、 支払ステータスを「支払済」に変更します。 支払いから、ステータスの変更まで、お時間を要しますが、 余裕を持って、お申込み、お支払いをお願いします。

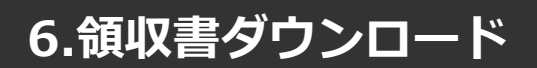

### 領収書ダウンロード

#### ①右上の名前にマウスをかざし、「マイアカウント」をクリックします。

※領収書の発行は1回限りです。ダウンロードした領収書は必ず個人で保存してください。

|           | ● 日晴看会員 会員 でログインしています。 ♪ お知らせ送知 | 8 ZMC511. B  | 精看子さん   |
|-----------|---------------------------------|--------------|---------|
| にっせいかん    |                                 | ID: MB-02644 | в       |
| 日本精神科看護協会 | 日本精神科看護協会manaable トップページ        | マイアカウント      | $\odot$ |
|           |                                 | アカウント情報      | $\odot$ |
| 日本精神科看護協  |                                 | 施設情報         | $\odot$ |
| 会manaable |                                 | ログアウト        | $\odot$ |
|           | 受講中の研修会                         |              |         |
| TOPページへ   |                                 |              |         |
| 申込管理      |                                 |              |         |
|           | 研修会はありません。                      |              |         |

#### 記支払い確認」を選択します。

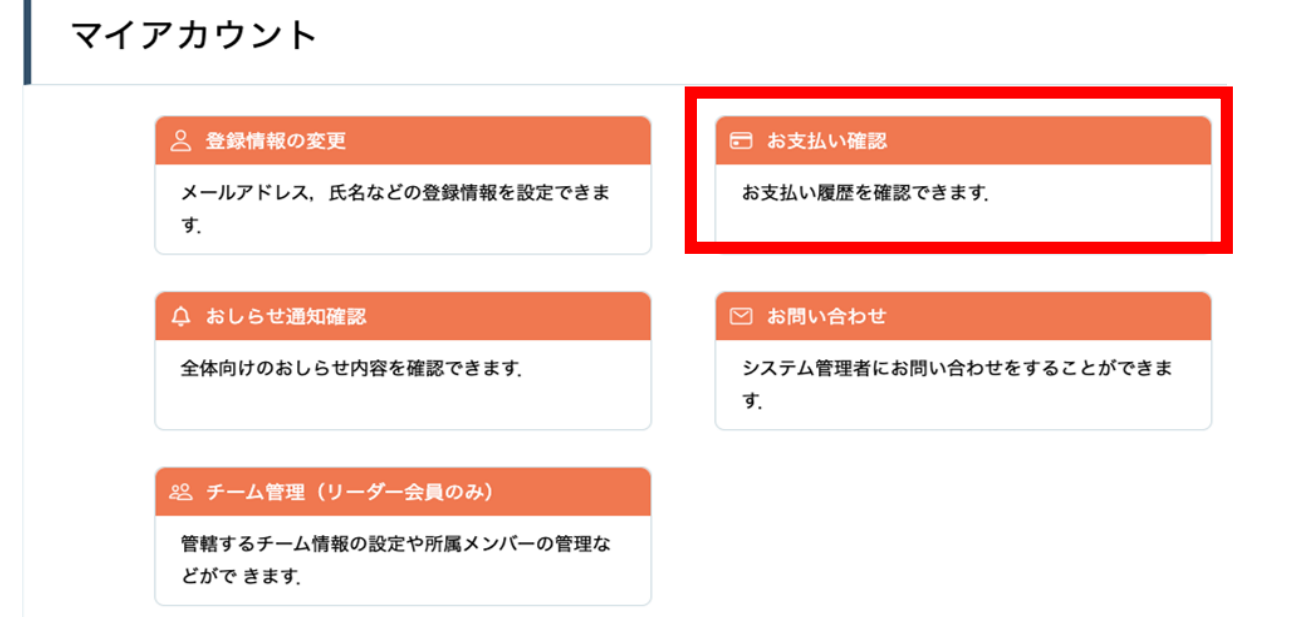

#### ③ダウンロードしたい研修会を検索

対象となる研修会を「開催日」、「研修会の形式」、「受付状況」、 「研修会名」などから絞り込み検索します。

検索できたら、ダウンロードボタンをクリックします。

| トップページ - マイア:<br>お支払し | <sup>カウント – お支払い履歴</sup><br><b>)履歴</b> |            |                     |      |        |
|-----------------------|----------------------------------------|------------|---------------------|------|--------|
| 開催月<br>すべて ◆          | 研修の形式<br>すべて  ◆ す^                     | 受付状況<br>べて | <b>研修名</b><br>てください |      |        |
| 検索する 〇                |                                        |            |                     |      |        |
| 研修名                   | お支払い日                                  | お支払い金額     | お支払い方法              | 支払状況 | 領収書    |
| 看護実践研修                | 2021年05月20日                            | 4,000円(税込) | クレジットカード            | 支払済  | ダウンロード |

④領収書の「ダウンロード」ボタンをクリックします。

ダウンロードが完了すると領収書エリア内のダウンロードボタンの下に、 ダウンロード済みという文言が表示されます。これでダウンロード完了になります。

※ダウンロードされた領収証はご自身のPC内にある「ダウンロードフォルダ」に保存 されます。万一紛失してしまった場合、ご自身のPC内にある「ゴミ箱フォルダ」に移 動されている可能性がありますのでご確認ください。

| トップページ - マイアカウント - お支払い履歴<br>お支払い履歴 |             |          |      |             |      |                     |  |  |
|-------------------------------------|-------------|----------|------|-------------|------|---------------------|--|--|
| 開催月                                 | 研修の形式       | 受付状況     | 研    | T修名         |      |                     |  |  |
| 7077                                | 7017        | 7 01 7 4 | 2 -1 | 4 4 % 4 1 4 |      |                     |  |  |
| 976                                 | 970         | 9 A C    | 入力して | < 72311     |      |                     |  |  |
| 検索する 🔍                              |             |          |      |             |      |                     |  |  |
|                                     |             |          |      |             | -    |                     |  |  |
| 研修名                                 | お支払い日       | お支払い金    | 額    | お支払い方法      | 支払状況 | 領収書                 |  |  |
| 看護実践研修                              | 2021年05月20日 | 4,000円(税 | 込)   | クレジットカード    | 支払済  | ダウンロード<br>ダウンロード酒です |  |  |

# 【注意事項】 ・領収証は支払済み、かつ受講開始以降の研修会のみダウンロード可能です。 ・領収書の発行は1回のみになりますので、ダウンロードした領収証は大切に 保管していていただきますようお願いします。 ・Web領収書は電子文書となり印紙課税の対象とならないため印紙の貼付は 致しません。 ・PDFの閲覧環境及び印刷環境はご自身でご用意の程お願い致します。 ・宛名、但書きは変更できません。 (宛名にはご自身のアカウント名が表示されます。) ・領収書の日付を変更することはできません。

## 7.研修会の受講

### 研修会の受講(集合研修)

お支払いが完了した研修会は、

サイドメニューの「受講管理> 受講予定」から確認できます。

①画面上部にある検索ボックスの研修会名から検索できます。 目的の研修会が表示されたら、クリックで選択します。

| <sup>トップページ – 研修会を探す</sup><br>研修会を探す                    |                    |  |  |  |  |  |
|---------------------------------------------------------|--------------------|--|--|--|--|--|
| 開催月<br>すべて →                                            | レッスンタイプ<br>ライブ配信 V |  |  |  |  |  |
| 申込受付状況<br>すべて →                                         | 研修会名<br>入力してください   |  |  |  |  |  |
| <b>主催</b><br>協会本部 ・                                     |                    |  |  |  |  |  |
| 検索                                                      | হুৰুত্ত 🔍          |  |  |  |  |  |
| 開催日順<br>開催終了した研修を表示                                     |                    |  |  |  |  |  |
| 会場 【日精看本部】テスト研                                          | 修                  |  |  |  |  |  |
| 開催開始日     2022年       研修番号     001                      | 06月15日             |  |  |  |  |  |
| <sup>alad</sup> ada ala ala ala ala ala ala ala ala ala | na ny no reserve.  |  |  |  |  |  |

②研修会全体の情報は「詳細」タブ、レッスン毎の詳細は「受講」タブ>「受講」 ボタンから確認できます。資料がある場合は「ダウンロード」をクリックすること で資料を確認することができます。

※「詳細」タブと「受講」タブの詳しい違いはp.55を参照してください。

【詳細タブ】

【受講タブ】

| <sup>トップページ - 課題研修</sup><br>【日精看本部】テス<br>ト研修 | <sup>トップページ - 課題研修</sup><br>【日精看本部】テス<br>ト研修                          |
|----------------------------------------------|-----------------------------------------------------------------------|
| 詳細<br>受講<br>履歴<br>開催概要<br>ダウンロード             | 詳細     受講     履歴       レッスンA        研修の形式     会場       ステータス     受講予定 |
|                                              | <sup>トップページ - 課題研修</sup><br>【日精看本部】テスト<br>研修                          |
|                                              | 詳細 受講 履歴<br>資料1                                                       |

7.研修会の受講

③会場で研修会を受講するには、研修担当者の指示に従ってください。

QRコードをご自身で読み取る場合の手順は以下の通りです。

①研修会当日に会場についた際に、スマートフォンのカメラを起動し、 QRコードを読み取る、あるいは、マイページにログインしていただき、 携帯画面で「受講」タブをクリックすると、

「出席QRコードをスキャンする」ボタンが表示されます。

②クリックし、カメラを起動して、

研修会会場に設置してある出席用のQRコードを読み取ってください。

| <ul> <li>日本精神料看護協会manaable</li> <li>研修申込サイト マイページ</li> </ul> | ¢ 2 | × | 0       | $(\mathbf{S})$ |     |
|--------------------------------------------------------------|-----|---|---------|----------------|-----|
| ● 日精看会員 非会員 でログインしています。                                      |     |   | 2021年05 | 月31日           |     |
| <sup>▶yブページ -</sup> [000支部] ₩∰会A<br>【〇〇〇支部】研修会A              |     |   | 22:03   |                |     |
| 詳細<br>受講<br>出席QRコードをスキャンする                                   | 履歴  | 1 |         | 铅              |     |
| レッスン名<br>1日目<br>magraph                                      |     | i | ÷.      |                |     |
| 间推回時<br>2022年07月12日00時00分~2022年12月27日00時00分                  |     | L |         | in a s         | ••• |
| レッスンタイプ                                                      |     |   |         |                |     |
| 会場                                                           |     |   |         |                |     |
| 会場名                                                          |     |   |         |                |     |
| テストセンター                                                      |     |   |         |                |     |
| 1日日                                                          |     |   |         |                |     |
| 2日目                                                          |     |   |         |                |     |
| 3日目                                                          |     |   |         |                |     |
|                                                              |     |   |         |                |     |

## 7.研修会の受講

③QRコードが正しく読み取れたら、「出席する」ボタンが表示されます。 問題なければ、ボタンをクリックしていただき、 「**出席が完了しました**」と表示されたら、出席は完了です。

| 研修詳細           | 日本馬神科福進協会manaable<br>朝命申止リイトマイページ           日宿名会員 非会員 でログインしています。 |
|----------------|-------------------------------------------------------------------|
| 研修名            | トッブページ - 【000支部】 研修会A<br>【 〇 〇 〇 古 立印】 石田 (42 〇 A                 |
| 【OO支部】研修会A>1日目 |                                                                   |
| 会場名            | → 出席が完了しました。                                                      |
| Αホール           | 研修詳細                                                              |
| 開催日            |                                                                   |
| 2022年05月30日    | 研修名                                                               |
| 開催時間           | 【OO支部】研修会A>1日目                                                    |
| 19:20          | 会場名                                                               |
| 出席する           | Aホール                                                              |
|                | 開催日                                                               |
| < ○ 研修詳細に戻る    | 2022年05月30日                                                       |
|                |                                                                   |

7.研修会の受講

#### ④研修会の受講が終わりましたら、

出席の際と同様にマイページにログインしていただき、 「**退席QRコードをスキャンする**」ボタンをクリックしていただき、 研修会会場に設置してある<u>退席用</u>のQRコードを読み取ってください。

|             |                                          | 2 | ķ | 0         | ${ ( ) }$ |   |
|-------------|------------------------------------------|---|---|-----------|-----------|---|
|             | 研修形式                                     |   |   | 2021年05月3 | 31日       |   |
|             | 会場                                       |   |   | 22:03     |           |   |
|             | 会場名                                      |   | ſ | 195       | 30        |   |
|             | Aホール                                     |   |   | ЪŶ        | 25        |   |
| [           | 退席QRコードをスキャンする                           |   | 2 |           | 1         |   |
| Γ           | レッスン終了後上記のボタンを押して退席QRコー<br>ドをスキャンしてください。 |   | L | 128       |           | 6 |
|             | 研修会A(ライブ配信研修)                            |   |   |           |           |   |
|             | 研修会A(オンデマンド研修)                           |   |   |           |           |   |
|             | 研修会A(会場研修)                               |   |   |           |           |   |
| <br>—<br>研修 |                                          |   |   |           |           |   |

⑤QRコードが正しく読み取れたら、「退席する」ボタンが表示されます。 問題なければ、ボタンをクリックしていただき、

「退席時間を登録しました」と表示されたら、退席は完了です。

|                | 日本精神科看護協会manaable     日本精神科看護協会manaable       研修申込サイト マイページ |
|----------------|-------------------------------------------------------------|
| 研修名            | ● 日間看会員 非会員 でログインしています。                                     |
| 【OO支部】研修会A>1日目 | <sup>トップページ - 退席確認ページ</sup><br>退席確認ページ                      |
| 会場名            |                                                             |
| Aホール           | ※ 退席時間を登録しました。                                              |
| 開催日            |                                                             |
| 2022年05月30日    | 研修詳細                                                        |
| 開催時間           | 研修名                                                         |
| 19:20          | 【OO支部】研修会A>1日目                                              |
| 退席する           | 会場名                                                         |
|                | Aホール                                                        |
| )研修詳細に戻る       | 開催日                                                         |
|                | 2022年05月30日                                                 |
|                |                                                             |

### 研修会の受講(オンデマンド研修)

お支払いが完了した研修会は、 サイドメニューの「受講管理> 受講予定」から確認できます。

①画面上部にある検索ボックスの研修会名から検索できます。 目的の研修会が表示されたら、クリックで選択します。

|                          |               |                      |       |          | 日精香   | 会員 非会員 でログインしています。 | 🛕 お知らせ通知 | こんにちは、セブンイレブン審査さん |
|--------------------------|---------------|----------------------|-------|----------|-------|--------------------|----------|-------------------|
| にっせいかん                   |               |                      |       |          |       |                    |          |                   |
| 日本精神科看護協会                | 受講予定          | :研修会-                | 一覧    |          |       |                    |          |                   |
| 日本精神科看護協<br>会manaable(マナ | 開催月           | レッスンタイプ              | 開催状況  | 研修会名     |       |                    |          |                   |
| ブル)                      | ತ≺ನದ <b>∨</b> | <b>इ</b> ≺र <b>∨</b> | すべて 🗸 | 入力してください |       |                    |          |                   |
| 朝線中ムワイト<br>TOPページへ       | 検索する          | 0                    |       |          |       |                    |          |                   |
| 申込管理                     | レッスンタイ        |                      | 研修会名  |          | 開催開始日 | 開催状況               |          | 受護ステータス           |
| 研修会を探す >                 |               |                      |       |          |       |                    |          |                   |
| 甲込ಷ歴 >                   | オンテマント    【日柄 | 有本即】テスト研修            |       |          |       | 2022年08月30日        | 的推中      | 受講予正              |
| 受理管理                     |               |                      |       |          |       |                    |          |                   |
| 受講予定 >                   |               |                      |       |          |       |                    |          |                   |

②研修会全体の情報は「詳細」タブ、レッスン毎の詳細は「受講」タブ>「受講」ボ タンから確認できます。資料がある場合は「ダウンロード」をクリックすることで資料を確認することができます。

動画を視聴するためには「受講」タブ>「受講」ボタンをクリックしてください。 ※「詳細」タブと「受講」タブの詳しい違いはp.55の点線枠内を参照してください。

【詳細タブ】

|                          |                       |                                    | ● 日精看会員 非会員 でログインしています。 | ↓ お知らせ通知 | 🔷 こんにちは、日精看子さん |
|--------------------------|-----------------------|------------------------------------|-------------------------|----------|----------------|
| にっせいかん                   | トップページ ー 【日晴看本郎】テスト研修 |                                    |                         |          |                |
| 日本精神科看護協会                | 【日精看本部】テス             | 卜研修                                |                         |          |                |
| 日本精神科看護協<br>会manaable(マナ | 詳細                    |                                    | 受講                      |          | 履歴             |
| ブル)<br>研修申込サイト           | 開催開始日                 | 2022年06月15日                        |                         |          |                |
| TOPページへ                  | レッスン詳細                | <b>レッスンA</b><br>レッスンタイプ:<br>オンデマンド |                         |          |                |
| 由沈等理                     | 研修曲号                  | 001                                |                         |          |                |
|                          | 年度                    | 2023                               |                         |          |                |
|                          | 開催概要                  | ダウンロード                             |                         |          |                |

【受講タブ】 埋め込みされたコンテンツの動画が表示されます。 再生ボタンをクリックし、動画受講を進めてください。

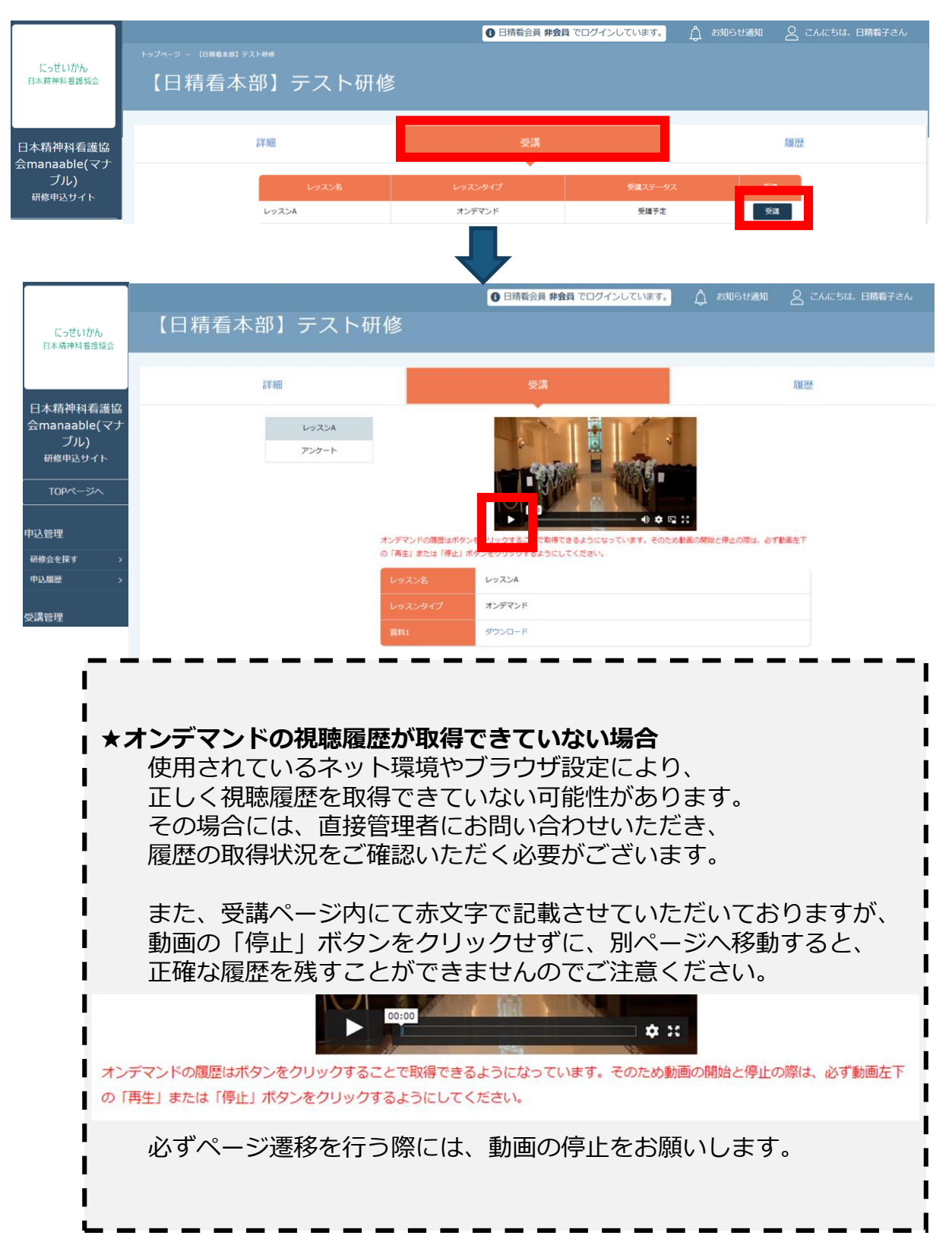

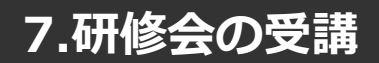

### 研修会の受講(ライブ配信研修)

お支払いが完了した研修会は、 サイドメニューの「受講管理> 受講予定」から確認できます。

①画面上部にある検索ボックスの研修会名から検索できます。 目的の研修会が表示されたら、クリックで選択します。

|                     |           |                         |       |          | 6日精香  | 会員 非会員 でログインしています。 | 🛕 お知らせ通知 | こんにちは、セブンイレブン審査さん |
|---------------------|-----------|-------------------------|-------|----------|-------|--------------------|----------|-------------------|
| にっせいかん              | トップページ ー  |                         |       |          |       |                    |          |                   |
| 日本精神科看護協会           | 受講う       | 予定研修会                   | 一覧    |          |       |                    |          |                   |
| 日本精神科看護協            | 開催月       | レッスンタイプ                 | 開催状況  | 研修会名     |       |                    |          |                   |
| 云manaable(マケ<br>ブル) | すべて       | <ul><li>すべて 、</li></ul> | すべて 🗸 | 入力してください |       |                    |          |                   |
| 研修申込サイト             |           |                         |       |          |       |                    |          |                   |
|                     |           | 使来9る (Q)                |       |          |       |                    |          |                   |
| 申込管理                | 1-112-191 |                         |       |          |       |                    |          |                   |
| 研修会を探す >            | プ         |                         | 研修会名  |          | 開催開始日 | 開催状況               |          | 受講ステータス           |
| 申込履歷 >              | オンデマンド    | 【日精看本部】テスト研修            |       |          |       | 2022年08月30日        | 開催中      | 受調予定              |
| 必彊管理                |           |                         |       |          |       |                    |          |                   |
| 受講予定 >              |           |                         |       |          |       |                    |          |                   |

②研修会全体の情報は「詳細」タブ、レッスン毎の詳細は「受講」タブ>「受講」ボタン から確認できます。資料がある場合は「ダウンロード」をクリックすることで資料を確 認することができます。

ライブ配信を視聴するためには「受講」タブ>「受講」ボタンをクリックしてください。 ※「詳細」タブと「受講」タブの詳しい違いはp.55の点線枠内を参照してください。

【詳細タブ】

| にっせいかん<br>日本精神科看護協会             | <sup>▶ッフヘ-ッ- (□₩₫★#) テスト₩#</sup><br>【日精看本部】テス | ● 日晴看会員 <b>#会</b><br>~研修                  | <u>員 でログインしています。</u> ) (お知らせ                                                                                    | 通知 🛛 こんにちは、日籍着子さん |
|---------------------------------|-----------------------------------------------|-------------------------------------------|----------------------------------------------------------------------------------------------------|-------------------|
| 日本精神科看護協<br>会manaable(マナ<br>ブル) | 計和                                            | 受講                                        |                                                                                                    | 周期                |
| 研修申込サイト TOPページへ                 | 同催開始日<br>レッスン詳細                               | 2022年06月15日<br>レッスンA<br>レッスンタイプ:<br>ライブ設定 |                                                                                                    |                   |
| 1912) (0019)                    | 研修書号                                          | 2023                                      | ال المراجعة إلى المراجع المراجع المراجع المراجع المراجع المراجع المراجع المراجع المراجع المراجع المراجع المراجع |                   |
|                                 | 同催概要                                          | ダウンロード                                    |                                                                                                    |                   |

## 7.研修会の受講

【受講タブ】

| にっせいかん<br>日本精神科査護協会      | トップベージ - (IDMEAN) ラストのの<br>【日精看本部】テスト研修 | 0 日精看会員 非会 | <b>ロ でログインしています。</b> | 1 お知らせ通知 🛛 こん | にちは、日精看子さん |
|--------------------------|-----------------------------------------|------------|----------------------|---------------|------------|
| 日本精神科看護協<br>会manaable(マナ | 詳細                                      | 受講         |                      | 履歴            |            |
| ブル) 研修申込サイト              | レッスン名                                   | レッスンタイプ    | 受講ステータス              |               |            |
|                          | レッスンA                                   | ライブ配信      | 受講予定                 | 受講            |            |

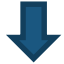

出席ボタンは開催日時の1時間前から表示されます。 出席ボタンをクリックすると、Zoomが起動します。

| ╘┙┙┙┙┙┙┙┙┙┙┙┙┙┙┙┙┙┙┙┙┙┙┙<br>「日精看本部】テスト | 研修      |        |    |
|----------------------------------------|---------|--------|----|
| 定羊般田                                   |         | 受講     | 履歴 |
| レッスンA<br>アンケート                         |         | 出席     | ]  |
|                                        | レッスン名   | レッスンム  |    |
|                                        | レッスンタイプ | ライブ配信  |    |
|                                        | 資料1     | ダウンロード |    |

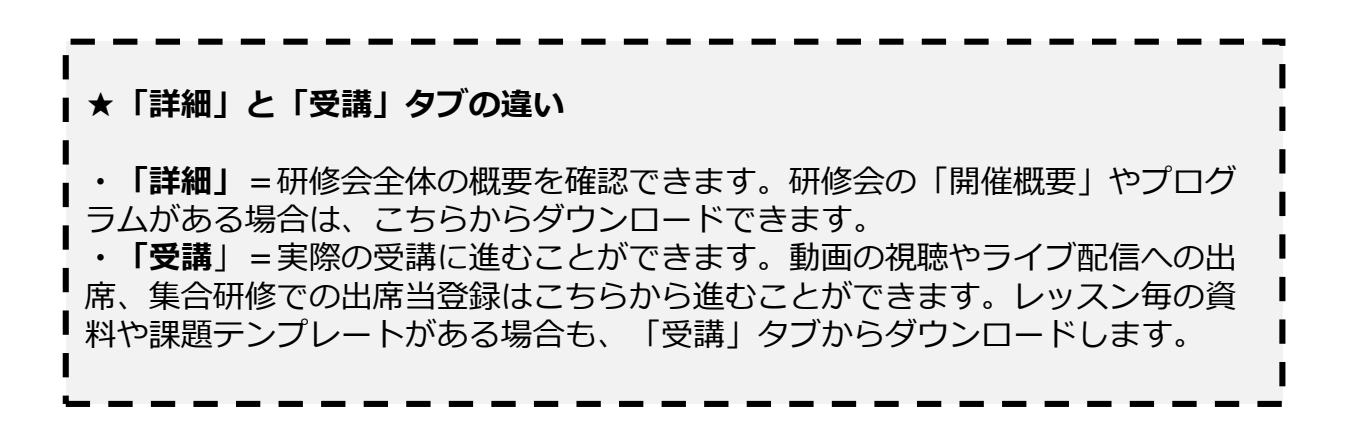

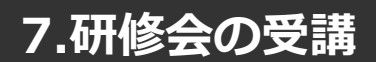

#### 受講履歴の確認

「履歴」タブをクリックしていただくと、 当該集合研修および研修会について、自分の出席割合が確認できます。

#### ※ライブ配信研修・集合研修は、場合によっては

研修主催者が手動で出席登録を行うため、履歴タブが更新されない場合もあります。 ※研修会の受講が完了したかどうかなどを表す「受講ステータス」の確認方法はp.57を ご確認ください。

#### 【オンデマンド研修会・ライブ配信研修会】

|                      |                                                                                                    | ③ 日精                     | 看会員 <b>非会員</b> でログインしてい | )ます。 🛕 お知らせ通知 🔗 こん | にちは、日精看子さん |
|----------------------|----------------------------------------------------------------------------------------------------|--------------------------|-------------------------|--------------------|------------|
| にっせいかん               |                                                                                                    |                          |                         |                    |            |
|                      | 【〇〇〇支部】研修                                                                                                    | 经会A                      |                         |                    |            |
| 日本精神科看護協             |                                                                                                    |                          |                         |                    |            |
| 云manaable<br>研修申込サイト | 詳細                                                                                                    | 3                        | 乏講                      | 履歴                 |            |
|                      |                                                                                                    |                          |                         |                    |            |
| 申込管理                 |                                                                                                    |                          |                         | 受講証明書ダウンロード        |            |
| 研修会を探す >             |                                                                                                    |                          |                         |                    |            |
| 申込履歴 >               | 視聴履歴                                                                                                    |                          |                         |                    |            |
| 受講管理                 |                                                                                                    |                          |                         |                    |            |
|                      | and the second second second second second second second second second second second second second second second |                          |                         |                    |            |
|                      | 開始時間 #                                                                                                    | 冬了時間                     | 合計視聴時間                  |                    |            |
|                      | 2022年12月08日 19時48分51 2<br>秒 税                                                                                    | 022年12月08日 19時48分54<br>少 | 00分03秒                  | 1%                 |            |
|                      | 3日目受講予定                                                                                                    |                          |                         |                    | -          |

#### 【集合研修(QRコードで出席確認を行う場合)】

出席時間・退席時間が記録されることで、「受講ステータス」に反映されます。

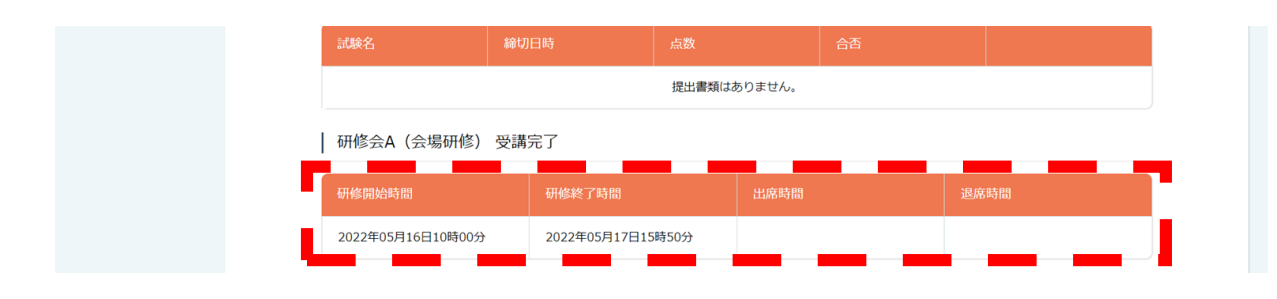

### 受講・研修修了ステータスの確認

サイドメニューの「受講管理>受講中/受講履歴」から確認できます。

「受講ステータス」や「研修修了ステータス」を確認できます。

★受講ステータスと研修修了ステータス

·受講ステータス=研修会の受講状況を指します。

・研修修了ステータス=研修主催者の定めた修了条件を満たすと「完了」に なります。修了条件には、受講有無に加え、課題やアンケートの提出が設定 されている場合があります。課題・アンケートの提出方法はp.58を参照して ください。

|                                                                                                    |                                      |                                |                      | 日精看会員非                  | 会員 でログイ     | ンしています。 🏻 🆒    | お知らせ通知 🛛 📿 さ    | こんにちは、日精看子さん |
|----------------------------------------------------------------------------------------------------|--------------------------------------|--------------------------------|----------------------|-------------------------|-------------|----------------|-----------------|--------------|
| にっせいかん<br>日本精神科看護協会                                                                                                    | 受講□                                  | <sup>፵彌┉ 때⋭⋧─覧</sup><br>Ҏ研修会─覧 | 亁                    |                         |             |                |                 |              |
| 日本精神科看護協<br>会manaable<br><sup>研修申込サイト</sup>                                                                                                    | <b>開催月</b><br>すべて                    | レッスンタイプ<br>すべて 、               | <b>開催状況</b><br>すべて 〜 | <b>研修会名</b><br>入力してください |             |                |                 |              |
| TOPページへ                                                                                                    | 検索                                   | ta @                           |                      |                         |             |                |                 |              |
|                                                                                                    |                                      |                                |                      |                         |             |                |                 |              |
| 申込管理                                                                                                    |                                      |                                |                      |                         |             |                | ,               |              |
| 申込管理<br>研修会を探す >                                                                                                    | レッスンタイ                               | 研修会名                           | 開催日                  | 程                       | 開催状況        | 受講ステータス        | 研修修了ステータス       | 受講           |
| 申込管理<br>研修会を探す ><br>申込履歴 >                                                                                                    | レッスンタイ<br>プ                          | 研修会名                           | 開催日                  | 程                       | 開催状況        | 受講ステータス        | 研修修了ステータス       | 受講           |
| 中込管理<br>研修会を探す ><br>中込履歴 ><br>受講管理                                                                                                    | レッスンタイ<br>プ<br>会場<br>オンデマンド          | 研修会名<br>【〇〇〇支部】研修会A            | 開催日<br>2022年07月12日~2 | 程<br>022年12月31日         | 開催状況<br>開催中 | 受講ステータス<br>受講中 | 研修修了ステータス<br>修了 | 受講           |
| 申込管理<br><i>引</i> 修会を探す →<br>中込履歴 →<br>受講管理<br>受講予定 →                                                                                                    | レッスンタイ<br>ブ<br>会場<br>オンデマンド<br>ライブ配信 | 研修会名<br>【〇〇〇支郎】研修会A            | 開催日<br>2022年07月12日~2 | 程<br>022年12月31日         | 開催状況開催中     | 受講ステータス<br>受講中 | 研修修了ステータス<br>修了 | 受講           |
| <ul> <li>申込管理</li> <li>募権会を探す</li> <li>&gt;</li> <li>中込履歴</li> <li>&gt;</li> <li>受講管理</li> <li>ジ調中</li> <li>&gt;</li> <li>受講申</li> <li>&gt;</li> <li>受講報</li> <li>&gt;</li> <li></li> <li></li>     &lt;</ul> | レッスンタイ<br>プ<br>会場<br>オンデマンド<br>ライブ配信 | 研修会名<br>【〇〇〇支部】研修会A            | 開催日<br>2022年07月12日~2 | 程<br>022年12月31日         | 開催状況<br>開催中 | 受講ステータス<br>受講中 | 研修修了ステータス<br>修了 | 受講           |

※研修会期間中は「受講中」ボタンをクリックしていただくと、 いつでも受講に進むことができます。

7.アンケート・課題

### 課題の提出

①「受講予定」か「受講中」、または「受講履歴」から該当の研修をクリックします。
 ※ご自身の受講状況により、場所が異なります。

| にっせいかん<br>日本精神料看護協会                        | ▶ッフペ-> -<br>受講    | <sup>要彌Ŧ定 研修会一覧</sup>                                                | 日精霜会員 非会員 でログ        | <mark>インしています。</mark> ಗ್ರೈ ಶ | 知らせ通知 🔗 ごんにちは、日務看子さん |
|--------------------------------------------|-------------------|----------------------------------------------------------------------|----------------------|------------------------------|----------------------|
| 日本精神科看護協<br>会manaable(マナ<br>ブル)<br>研修申込サイト | 開催月<br>すべて<br>検索で | <ul> <li>レッスンタイプ 開催状況</li> <li>すべて ✓ すべて ✓</li> <li>すべて ✓</li> </ul> | 研修会名<br>入力してください     |                              |                      |
| 申込管理<br>研修会を探す ><br>中込履歴 >                 | レッスンタイ<br>プ<br>会場 | 研修会名<br>【日積看本部】テスト研修                                                 | 開催開始日<br>2022年07月27日 | 開催状況<br>開催中                  | 受講ステータス<br>受講予定      |
| 受講管理<br>受講予定<br>受講中 >><br>受講組歴 >>          |                   |                                                                      |                      |                              |                      |

②課題のテンプレート等が添付されている場合は、「詳細」タブの「課題1」より 「ダウンロード」をクリックします。

|                                           |                           |       |                                | ● 日精看会員 非会員 でログインしています。              | 🖞 お知らせ通知 🔗 こ | んにちは、日精看子さん |
|-------------------------------------------|---------------------------|-------|--------------------------------|--------------------------------------|--------------|-------------|
| にっせいかん<br>日本精神和表現協会                       | トップページ ー                  |       |                                |                                      |              |             |
|                                           | $\left( \bigcirc \right)$ | ○○支部】 | 研修会A                           |                                      |              |             |
| 日本精神科看護協                                  |                           |       |                                |                                      |              |             |
| 会manaable(マナ<br>ブル)<br><sup>研修申込サイト</sup> |                           | 詳細    |                                | □□□□□□□□□□□□□□□□□□□□□□□□□□□□□□□□□□□□ | 履歴           |             |
| TODer-Sto                                 |                           |       |                                |                                      |              |             |
|                                           |                           | 開催開始日 | 2022年07月12日                    |                                      |              |             |
| 申込管理                                      |                           |       | 1日目                            |                                      |              |             |
| 研修会を探す >                                  |                           |       | レッスンタイプ:<br>会場                 |                                      |              |             |
| 申込履歷 >                                    |                           |       | 開催日時:                          |                                      |              |             |
| 受講管理                                      |                           |       | <b>2022年07月12日00時00</b><br>会場: | 分~2022年12月27日00時00分                  |              |             |
| 受講予定 >                                    |                           |       | テストセンター                        |                                      |              |             |
|                                           |                           |       | 課題1:<br>ダウンロード                 |                                      |              |             |
|                                           |                           |       | 2日日<br>レッスンタイプ:<br>オンデマンド      | •                                    |              |             |

7.アンケート・課題

#### ③研修会詳細画面の「受講」タブをクリックし、課題の「回答する」をクリックします

|                                             |      |        |         | ● 日精看会員 非会員 でログインしています。           | 🗍 お知らせ通知 🛛 こんにちは、日精看子さん |
|---------------------------------------------|------|--------|---------|-----------------------------------|-------------------------|
| にっせいかん<br>日本精神科看護協会                         | トップィ |        |         |                                   |                         |
|                                             | Ι    | ○○○支部】 | 研修会A    |                                   |                         |
| 日本精神科看護協<br>会manaable<br><sup>研修申込サイト</sup> |      | 詳細     |         | 受講                                | 履歴                      |
| TOPページへ                                     |      | 1日月    |         |                                   |                         |
| 申込管理                                        |      | 2日目    |         | 出席QRコードをスキャンする                    |                         |
| 研修会を探す >                                    |      | 3日目    |         | 会場でQRコードをスキャンしてください               | 0                       |
| 中込履歴 >                                      |      |        |         |                                   |                         |
| 受講管理                                        |      |        | レッスン名   | 1日目                               |                         |
| 受講予定 >                                      |      |        | 開催日時    | 2022年07月12日00時00分~2022年12月27日00時0 | 0分                      |
| 受講中     >       一     一       受講履歴     >    |      |        | レッスンタイプ | 会場                                |                         |
|                                             |      |        | 会場名     | テストセンター                           |                         |
|                                             |      |        | アンケート   | 回答する                              |                         |
|                                             |      |        | <br>課題  | 回答する                              |                         |

④入力を行い、ファイルのアップロードが必要な場合は、「ファイルを選択」をクリックし、該当のファイルを選びます。入力が完了したら、「確認画面へ」をクリックします。

|                      | ● 日籍者会員 非会員 でログインしています。 ☆ お知らせ通知 ○ こんにちは、日籍者 |  |
|----------------------|----------------------------------------------|--|
| にっせいかん               | トップページ - 【〇〇〇支部】研修会A - 受講後アンケート              |  |
| 日本稿伊科看遷協会            | 【〇〇〇支部】研修会A 受講後アンケート                         |  |
| 日本精神科看護協             |                                              |  |
| 会manaable<br>研修申込サイト | ステータス 未提出                                    |  |
| TOPページへ              |                                              |  |
| 由认管理                 | 2022年12月14日00時00万~2023年01月31日00時00万          |  |
| 研修会を探すシン             |                                              |  |
| 申込履歷 >               | 30文字以内で回答しなさい。                               |  |
| 受講管理                 |                                              |  |
| 受講予定 >               | 下記から正しいものを選びな オプション 1                        |  |
| 受調中 >                | さい。 オプション 2                                  |  |
| 受講題歴 >               | オプション 3                                      |  |
|                      | 課題アップロード ファイルを選択選択されていません                    |  |
|                      |                                              |  |
|                      | 利用規約と個人情報保護方針の内容に同意する                        |  |
|                      |                                              |  |
|                      | 入力内容をクリア 確認画面へ ③                             |  |
|                      |                                              |  |

## 7.アンケート・課題

#### ⑤入力内容を確認し、「送信する」をクリックします。

|                     | ③ 日請着会員 非会員 でログインしています。                                                                                                    | こんにちは、日精看子さん |
|---------------------|----------------------------------------------------------------------------------------------------|--------------|
| にっせいかん<br>日本精神科香護協会 | トップページ - (ElH&&##) ラスト## - ## - ĦEW##<br>【日精看本部】テスト研修 課題 内容確認</th><th></th></tr><tr><th>日本精神科看護協<br>会manaable<br>研修申込サイト</th><th>30文字以内で回答し<br>なさい。<br>テストテストテスト</th><th></th></tr><tr><th>TOPページへ</th><th>下記から正しいものを オプション 1<br>重びなさい。</th><th></th></tr><tr><th>申込管理</th><th>第三章 単本の<br>第二章 単本の<br>第二章 単本の<br>第二章 単本の<br>第二章 単本の<br>本<br>二<br>二<br>二<br>二<br>二<br>二<br>二<br>二<br>二<br>二<br>二<br>二<br>二</th><th></th></tr><tr><th></th><th></th><th></th></tr></tbody></table> |              |

#### ⑥下記画面が表示されたら提出完了です。

| にっせいかん                | ● 日席看会員 非会員 でログインしています。 △ お知らせ通知  ▲ お知らせ通知  ▲ こんにちは、日南都 トップページ - 旧稿和本部 テスト母修 - 課題 - 愛出売了 |  |
|-----------------------|------------------------------------------------------------------------------------------|--|
| 日本精神科看護協会             | 【日精看本部】テスト研修 課題 提出完了                                                                     |  |
| 日本精神科看護協<br>会manaable |                                                                                          |  |
| <br>研修申込サイト           | 【日精看本部】テスト研修の課題に回答しました。                                                                  |  |
| TOPページへ               | <ul> <li>         ・         ・         ・</li></ul>                                        |  |
| 申込管理                  |                                                                                          |  |
| 研修会を探す >              |                                                                                          |  |
| 中达履歴                  |                                                                                          |  |

| ₹課題は[ | 回答          | 受付期間中はいつでも編集可能です。                                            |
|-------|-------------|--------------------------------------------------------------|
| 受講管理  |             |                                                              |
| 受講予定  | <b>&gt;</b> |                                                              |
| 受講中   | >           | オンデマンドの履歴はボタンをクリックすることで取得できるようになっています。そのため動画の開始と停止の際は、必ず動画左下 |
| 受講風歴  | >           | の「再生」または「停止」ボタンをクリックするようにしてください。                             |
|       |             | レッスン名 第1回 (ライブ配信研修)                                          |
|       |             | 開催日時 2022年03月01日00時00分~2022年03月31日00時00分                     |
|       |             | 研修形式 オンデマンド                                                  |
|       |             | アンケート回答を編集する                                                 |

7.アンケート・課題

### アンケートの提出

①「受講予定」か「受講中」、または「受講履歴」から該当の研修をクリックします。 ※ご自身の受講状況により、場所が異なります。

|                                      |                   |                                 |                      | 日           | 青看会員 <b>非会員</b> でロク | プインしています。 | 🗘 お知らせ通知 | 🔒 こんにちは、日精看子さん |  |
|--------------------------------------|-------------------|---------------------------------|----------------------|-------------|---------------------|-----------|----------|----------------|--|
| にっせいかん<br>日本精神科看護協会                  | 受講                | <sup>፵羂₱注 研修会─┓</sup><br>予定 研修会 | 一覧                   |             |                     |           |          |                |  |
| ー<br>日本精神科看護協<br>会manaable(マナ<br>ブル) | <b>開催月</b><br>すべて | <b>レッスンタイプ</b><br>マ すべて マ       | <b>開催状況</b><br>すべて ~ | 研修<br>入力してく | <b>会名</b><br>ださい    |           |          |                |  |
| WTISF中心 91 下<br>TOPページへ              | 検索                | する (0)                          |                      |             |                     |           |          |                |  |
| 申込管理<br>                             | レッスンタイ<br>プ       |                                 | 研修会名                 |             | 開催開始日               | 開催状況      |          | 受講ステータス        |  |
| 申込履歷 >                               | 会場                | 【日精看本部】テスト研修                    |                      |             | 2022年07月27日         | 開催中       |          | 受講予定           |  |
| 受講管理                                 |                   |                                 |                      |             |                     |           |          |                |  |
| 受調予定 >                               |                   |                                 |                      |             |                     |           |          |                |  |
| 受講中 >                                |                   |                                 |                      |             |                     |           |          |                |  |
| 受講履歴 >                               |                   |                                 |                      |             |                     |           |          |                |  |

②研修会詳細画面の「**受講**」タブをクリックし、アンケートの「回答する」をクリックします。

|                                             |          |        |         | ● 日精看会員 非会員 でログインしています。           | 🗍 お知らせ通知 🛛 こんにちは、日精看子さん |
|---------------------------------------------|----------|--------|---------|-----------------------------------|-------------------------|
| にっせいかん<br>日本精神科看護協会                         | トップペ     |        |         |                                   |                         |
|                                             | <b>I</b> | ○○○支部】 | 研修会A    |                                   |                         |
| 日本精神科看護協<br>会manaable<br><sup>研修申込サイト</sup> |          | 詳細     |         | 受講                                | 履歴                      |
| TOPページへ                                     |          | 1日目    |         |                                   |                         |
| 申込管理                                        |          | 2日目    |         | 出席QRコードをスキャンする                    |                         |
| 研修会を探す >                                    |          | 3日目    |         | 会場でQRコードをスキャンしてください               | le la                   |
| 甲込履歴 >                                      |          |        |         |                                   |                         |
| 受講管理                                        |          |        |         | 1日目                               |                         |
| 受講予定 >                                      |          |        | 開催日時    | 2022年07月12日00時00分~2022年12月27日00時0 | 0分                      |
| 受講中 >                                       |          |        | しいフトタイプ | 소년                                |                         |
| 交講随歴 >                                      |          |        |         | 2x~70                             |                         |
|                                             |          |        | 会場名     | テストセンター                           |                         |
|                                             |          |        | アンケート   | 回答する                              |                         |
|                                             |          |        | 課題      | 回答する                              |                         |

7.アンケート・課題

#### ③入力を行い、「**確認画面へ**」をクリックします。

|                                        |                                          | ● 日精看会員 非会員 でログインしています。    | A amstām A | こんにちは、日精看子さん |
|----------------------------------------|------------------------------------------|----------------------------|------------|--------------|
| にっせいかん<br>日本精神科看護協会                    |                                          |                            |            |              |
|                                        | 【〇〇〇支部】研修会                               | A 受講後アンケート                 |            |              |
| 日本精神科看護協                               |                                          |                            |            |              |
| 会manaable<br>研修申込サイト                   | ステータス 未提出                                |                            |            |              |
| TOPページへ                                | 提出期間 2022年06月1                           | 6日00時00分~2022年12月31日00時00分 |            |              |
| 申込管理                                   |                                          | を居名にする                     |            |              |
| 研修会を探す >                               | ■ 「「「「「」」」 「「」」 「「」」 「「」」 「」」 「」」 「」」 「」 |                            |            |              |
| 申込履歴 >                                 | 毎時夕 マーマー つつぎ                             |                            |            |              |
| 受講管理                                   |                                          | 5                          |            |              |
| 受講予定 >                                 |                                          |                            |            |              |
| 交調中         >           受調履歴         > | 何処で知ったか<br>必須<br>HP                      | ~                          |            |              |
|                                        | SNS                                      | 2                          |            |              |
|                                        | <ul> <li>紹介</li> </ul>                   |                            |            |              |
|                                        |                                          |                            |            |              |
|                                        |                                          | ✓ 利用規約と個人消報保護力計の内容に同意する    |            |              |
|                                        | 入力内容をクリン                                 | 7 確認                       | 画面へ 🕟      |              |

④回答の確認が完了したら、「送信する」をクリックしてください。

|                      |                |           |             | ● 日精看会員 非会員      | でログインしています。 | ☆ お知らせ通知 | 🔷 こんにちは、日精看子さん                        |
|----------------------|----------------|-----------|-------------|------------------|-------------|----------|---------------------------------------|
| にっせいかん               | トップページ ー       |           |             |                  |             |          |                                       |
| 日本精神科看護協会            | [00            | ○○支部】     | 研修会A        | 受講後ア             | ンケート        |          |                                       |
| 日本精神科看護協             |                |           |             |                  |             |          |                                       |
| 会manaable<br>研修申込サイト |                | 匿名チェック    | チェック済み      |                  |             |          |                                       |
| TOPページへ              |                |           | 〇〇病院        |                  |             |          |                                       |
| 申込管理                 |                |           | 紹介          |                  |             |          |                                       |
| 研修会を探す >             |                |           |             |                  |             |          |                                       |
| ● 単込履歴 >             |                |           | 修正する        |                  | 送信          | ৰৱ 📀     |                                       |
| 受講管理                 |                |           |             |                  |             |          | •                                     |
| 受講予定 >               |                |           |             |                  |             |          |                                       |
| 受講中 >                |                |           |             |                  |             |          |                                       |
| 受講履歴 >               |                |           |             |                  |             |          |                                       |
|                      |                |           |             |                  |             |          |                                       |
| 日本精神科看護協会n           | nanaable 研修申込サ | イト お問い合わせ | 個人情報保護方針 ご利 | 用規約 特定商取引法に基づく表記 | 2           |          | Copyright 2022 © All rights reserved. |

7.アンケート・課題

#### ⑤下記完了画面が表示されたら、アンケートの回答は完了です。

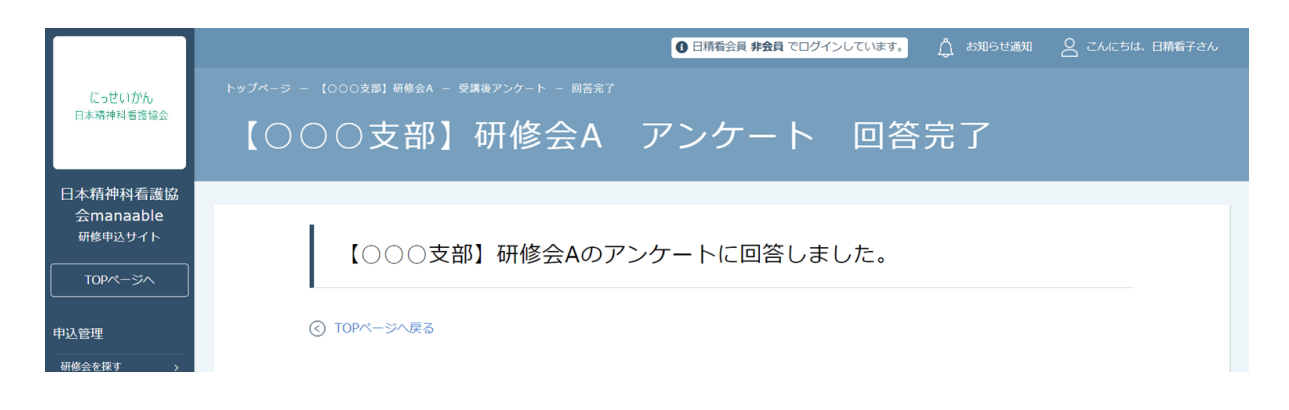

#### ★アンケートは回答受付期間中はいつでも編集可能です。

| 受講管理 |   |                                                              |
|------|---|--------------------------------------------------------------|
| 受講予定 | > |                                                              |
| 受講中  | > | オンデマンドの履歴はボタンをクリックすることで取得できるようになっています。そのため動画の開始と停止の際は、必ず動画左下 |
| 受講履歴 | > | の「再生」または「停止」ボタンをクリックするようにしてください。                             |
|      |   | レッスン名<br>第1回 (ライブ配信研修)                                       |
|      |   | 開催日時 2022年03月01日00時00分~2022年03月31日00時00分                     |
|      |   | 田修形式 オンデマンド                                                  |
|      |   | アンケート 回答を編集する                                                |

### 修了状況の確認

受講が終了した研修会は、 サイドメニューの「受講管理> 受講中/受講履歴」から確認できます。

研修会終了後は「受講履歴」をクリックしていただくと、 研修会の修了状況を確認できます。

「修了」となっている方は、受講証明書の発行をお待ちください。 ※受講証明書が発行されない研修会もございます。

|                       |             |                    | <b>①</b> 日精            | i会員 <b>非会員</b> でログ- | インしています。 | ) お知らせ通知 🧲 | 2 こんにちは、日精看子さん                     |
|-----------------------|-------------|--------------------|------------------------|---------------------|----------|------------|------------------------------------|
| にっせいかん                | トップページ ー 受  | 講履歴 研修会一覧          |                        |                     |          |            |                                    |
| 日本精神科看護協会             | 受講履         | 歴研修会-              | 一覧                     |                     |          |            |                                    |
| 日本精神科看護協<br>会manaable | 開催月         | レッスンタイプ            | 開催状況研修会                | 名                   |          |            |                                    |
| 研修申込サイト               | 3×C         | • उत्तर •          | すべて  く 人力してくた          | さい                  |          |            |                                    |
| TOPページへ               | 検索する        | 5 (0)              |                        |                     |          |            |                                    |
| 申込管理                  |             |                    |                        |                     |          |            |                                    |
| 研修会を探す >              | レッスンタイ<br>プ |                    | 開催日程                   |                     | 受講ステータス  | 研修修了ステータス  | ス受講                                |
| 申込履歷                  | 会場          | 【〇〇〇支部】研修会A        | 2022年07月12日~2022年12月31 | 日 開催中               | 受講完了     | 修了         | 巴港                                 |
| 受講管理                  | オンデマンド      |                    |                        |                     |          | 1          |                                    |
| 受講予定 >                | ライブ配信       |                    |                        |                     | _        |            | ]                                  |
| 研修会的                  | 修了ステー       | -タスが「 <b>修</b> 」   | <b>了</b> 」となっていた       | こら、                 |          |            |                                    |
| 該当の研                  | 研修会は修       | 了となりま <sup>-</sup> | す。                     |                     |          |            |                                    |
| 未修了(                  | の場合には       | t、 <b>受講・ア</b> 2   | ンケート・課題の               | <b>D合格</b> ガ        | 、完了し     | いてい 👓      | yright 2022 © All rights reserved. |
| ない可能                  | 能性がごさ       | ぎいます。              |                        |                     |          |            |                                    |
| 「受講」                  | >「履歴        | <u>▶」 タブ内よ</u>     | <u>り</u> 、             |                     |          |            |                                    |
| ご自身の                  | D研修会受       | を講状況をごる            | 確認ください。                |                     |          |            |                                    |
|                       |             |                    |                        |                     |          |            |                                    |

#### 受講証明書のダウンロードのためには、該当の研修をクリックし、 「履歴」タブから「領収書ダウンロード」をクリックしてください。

| にっせいかん<br>日本精神科看護協会               | <sup>トップページ - [日購電本部] テスト研修</sup><br>【日精看本部】テ | ❶ 田橋畲員 <b>#金頁 でロクインレ</b><br>スト研修 | <del>ています。</del> 🛕 お知らせ通知 🙎 こんにちは、日務省子さん |
|-----------------------------------|-----------------------------------------------|----------------------------------|------------------------------------------|
| 日本精神科看護協<br>会manaable<br>研修申込サイト  | 詳細                                            | 受講                               | 履歴                                       |
| TOPページへ       申込管理       研修会を探す > |                                               |                                  | 修了証ダウンロード                                |

### 登録情報の変更

①右上の「こんにちは、○○さん」の箇所にマウスを合わせていただくと、
 下記リンクが表示されます。

「マイアカウント」ボタンをクリックしてください。

| Example Example Examp | e トップページ | 1D: MB-000009<br>マイアカウント (<br>アカウンド清報 〇<br>葉局・医療機関等情報) |
|----------------------------------------------------------------------------------------------------|----------|--------------------------------------------------------|
| 日本精神科看護協                                                                                                    |          |                                                        |
| 会manaable<br><sup>研修申込サイト</sup><br>で時中の研修会                                                                                                    |          |                                                        |
| 申込管理     研修会はありません。       研修会を探す     >                                                                                                    |          |                                                        |

②下記画面が表示されたら、「**登録情報の変更**」をクリックしてください。

|                                   |                                          | 日精看会員 非会員 でログインしています。 | ↓ お知らせ通知     | 🛆 こんにちは、日精看子さん                       |
|-----------------------------------|------------------------------------------|-----------------------|--------------|--------------------------------------|
| にっせいかん<br>日本精神利 5 確認会             | トップページ ー マイアカウント                         |                       |              |                                      |
| 14 144 119 11 1 1 1 18 102 166 2A | マイアカウント                                  |                       |              |                                      |
| 日本精神科看護協<br>会manaable<br>研修申込サイト  | マイアカウント                                  |                       |              |                                      |
| TOPページへ                           | 各 登録情報の変更                                |                       |              |                                      |
| 申込管理                              | メールアドレス、氏名などの登録情報を確認できます。                | お支払い履歴を確認できます。        |              |                                      |
| 研修会を探す >                          |                                          |                       |              |                                      |
| 申込履歷 >                            | ↓ お知らせ通知確認                               | ☑ お問い合わせ              |              |                                      |
| 受講管理                              | 全体向けのお知らせ内容を確認できます。                      | システム管理者にお問い合わせ        | せをすることができます。 |                                      |
| 受講予定 >                            |                                          |                       |              |                                      |
| 受講中 >                             | <u>88</u> 施設管理施設申込代表者のみ                  |                       |              |                                      |
| 受講履歴 →                            | 管轄する施設情報の設定や所属メンバーの管理などができます。            |                       |              |                                      |
|                                   |                                          |                       |              |                                      |
|                                   |                                          |                       |              |                                      |
|                                   | ⊗ 退会                                     |                       |              |                                      |
|                                   | 退会をおこなうことができます。                          |                       |              |                                      |
|                                   |                                          |                       |              |                                      |
|                                   |                                          |                       |              |                                      |
|                                   |                                          |                       |              |                                      |
| 日本精神科看護協会n                        | nanaable 研修申込サイト お問い合わせ 個人情報保護方針 ご利用規約 特 | 定商取引法に基づく表記           | C            | opyright 2022 © All rights reserved. |

9.マイアカウント

③自身の情報が表示されますので、ご確認いただき、 変更したい箇所をクリックしてください。

・基本情報変更 : p.67 参照
 ・メールアドレス : p.69 参照
 ・パスワード : p.70 参照

|                      |                                              |                                       |                        | ● 日精看会員 非会員 でログインしています。 | 🛕 お知らせ通知 | 🔗 こんにちは、日積看子さん                        |
|----------------------|----------------------------------------------|---------------------------------------|------------------------|-------------------------|----------|---------------------------------------|
| にっせいかん               |                                              |                                       |                        |                         |          |                                       |
| 日本精神科看護協会            | 登録情報変                                        | 更                                     |                        |                         |          |                                       |
| 日本精神科看護協             |                                              |                                       |                        |                         |          |                                       |
| 会manaable<br>研修申込サイト | 登録利用者情報                                      | 辰                                     |                        |                         |          |                                       |
| TOP~->>              | 基本情報の変更                                      | について                                  |                        |                         |          |                                       |
| 申込管理                 | 日精看の会員の<br>非会員の方はこ                           | の方は以下の2つの方法で変更をお縁<br>のページから変更することが可能  | 恥いします。<br>です。          |                         |          |                                       |
| 申込履歷 >               | <ul> <li>①日精看オンラ</li> <li>⇒日精看オンラ</li> </ul> | ・インから変更する方法<br>・<br>イン上部右側「日精看会員ログイ注  | ン」をクリック、会              | 員番号とパスワードを入力し、          |          |                                       |
| 受講管理                 | ログイン→「会<br>② 今日登録内容                          | は最情報」→「個人情報変更」から                      | 変更してください。              |                         |          |                                       |
| 受講予定 ><br>受講中 >      | ⇒各種様式ダウ<br>協会事務局宛(3                          | フンロードから登録内容変更届(様)<br>こご郵送ください。        | 式4)をダウンロー              | ド、変更事項をご記入いただき、         |          |                                       |
| 受講履歴 >               | ※新規施設をご<br>ホームページ」                           | 「ち上げた場合や、新しい勤務先施<br>こで変更することが出来ません。会! | 设が日精看未登録施<br>員登録内容変更届( | 設の場合は、<br>様式4)をご郵送ください。 |          |                                       |
|                      | 入会のご案内」                                      | <u>日精看オンライン (jpna.jp)</u>             |                        |                         |          |                                       |
|                      | 基本情報                                         | 氏名                                    |                        | 日精 看子                   |          | 変更                                    |
|                      |                                              | 性別                                    |                        |                         |          |                                       |
|                      |                                              | 生年月日                                  |                        | 2022年12月08日             |          |                                       |
|                      |                                              | 電話番号                                  |                        |                         |          |                                       |
|                      | メールアド                                        | レス y_ishihara+2@                      | 2@itra.co.jp           |                         |          | 変更                                    |
|                      | パスワード                                        | *****                                 |                        |                         |          | 変更                                    |
|                      | 所属施設                                         | チーム情報があり                              | )ません。                  |                         |          | 変更                                    |
|                      | 日精看会                                         | 会員情報                                  |                        |                         |          |                                       |
|                      | 日精看会員                                        | 非会員                                   |                        |                         |          | 変更申請                                  |
|                      | 会員番号                                         | -                                     |                        |                         |          |                                       |
|                      | ⓒ マイアカ                                       | ウントに戻る                                |                        |                         |          |                                       |
|                      |                                              |                                       |                        |                         |          |                                       |
| 日本精神科看護協会ma          | naable 研修申込サイト お                             | 問い合わせ 個人情報保護方針                        | ご利用規約                  | 特定商取引法に基づく表記            |          | Copyright 2022 © All rights reserved. |

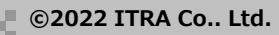

#### 基本情報変更

※日精看の会員の方はこのページからの変更はできません。 日精看オンラインの「入会のご案内」から様式4「会員登録内容変更届」をダウン ロードして郵送いただくか、日精看オンラインで日精看会員ログインをして「個 人情報変更」から修正を行なってください。

非会員の方はこのページから変更することが可能です。

①変更したい箇所を編集してください。

②入力が完了したら利用規約、個人情報保護方針を確認の上、 内容に同意された場合は、チェックを入れてください。 「確認画面へ」をクリックし、次に進みます。

|                                  |                                   |                              |             | 日精看会員        | <b>非会員</b> でログインしています | , 🛕 ස්කර්ෂය | 踟 🛛 こんにちは、日精看子さん |
|----------------------------------|-----------------------------------|------------------------------|-------------|--------------|-----------------------|-------------|------------------|
| にっせいかん<br>日本精神科看護協会              | <sup>▶ッታペ-ッ - マイアか<br/>基本情報</sup> | <sup>かい - 登録情報変更</sup><br>変更 |             | Ŧ            |                       |             |                  |
| 日本精神科看護協<br>会manaable<br>研修申込サイト | 基本情報変勢                            | 更入力                          |             |              |                       |             |                  |
| <br>申込管理                         | こちら(<br>でご了)                      | のシステムでの変<br>承ください。           | 変更内容が国      | 団体会員システムへ反映る | されるのに、最大1営            | 業日かかる場合た    | がございますの          |
| 研修会を探す ><br>申込履歴 >               |                                   | お名前(姓)                       | 必須          | 日精           |                       |             |                  |
| 受講管理                             |                                   | お名前 (名)                      | 必須          | 看子           |                       |             |                  |
| 受講予定     >       受講中     >       |                                   | お名前(セイ)                      | 必須          | ニッセイ         |                       |             |                  |
| 受講履歴 >                           |                                   | お名前(メイ)                      | 必須          | カンコ          |                       |             |                  |
|                                  |                                   | 性別                           |             | 男性女性         | その他                   |             |                  |
|                                  |                                   | 生年月日                         |             | 2022/12/08   |                       |             |                  |
|                                  |                                   | 電話番号                         |             |              |                       | (半角英数字)     |                  |
|                                  |                                   | 職種名                          |             | 選択してください     |                       |             |                  |
|                                  |                                   | 郵便番号                         |             |              |                       |             |                  |
|                                  |                                   | 住所1                          |             |              |                       |             |                  |
|                                  |                                   | 住所2                          |             |              |                       |             |                  |
|                                  |                                   | _                            |             | 利用規約と個人情報保護方 | 針の内容に同意する             |             | _                |
|                                  |                                   | ر کر                         | <br>〕内容をクリア | 7            |                       | 確認画面へ       | $\odot$          |
|                                  | ○ 啓録                              | 副田者情報に雇ろ                     |             |              |                       |             |                  |

③入力内容をご確認いただき、間違いがなければ、 「入力した内容で変更する」ボタンをクリックしてください。 誤りがある場合は、「修正する」をクリックし内容を修正してください。

|                            |          |               |             | 日精看会員 非会員 でログインしてい。 | ます。 🖞 お知らせ通知 | 🔒 こんにちは、日精看子さん |
|----------------------------|----------|---------------|-------------|---------------------|--------------|----------------|
| にっせいかん                     | トップページ ー |               |             |                     |              |                |
| 日本精神科看護協会                  | 基本       | 青報変更          |             |                     |              |                |
| 日本精神科看護協                   |          |               |             |                     |              |                |
| 会manaable<br>研修申込サイト       | 基本情      | 報変更変更内        | 容確認         |                     |              |                |
| TOPページへ                    |          | 入力内容を確認してください | ło          |                     |              |                |
| 申込管理                       |          | お名前(姓)        | 日精          |                     |              |                |
| 研修会を探す >                   |          | お名前(名)        | 看子          |                     |              |                |
| 申込履歷 >                     |          | お名前(せい)       | ニッセイ        |                     |              |                |
| 受講管理                       |          | お名前 (メイ)      | カンコ         |                     |              |                |
| 交講事定     >       受講中     > |          | 性別            | 女性          |                     |              |                |
| 受講履歴 >                     |          | 生年月日          | 2022年12月08日 |                     |              |                |
|                            |          | 電話番号          |             |                     |              |                |
|                            |          | 職種名           |             |                     |              |                |
|                            |          | 郵便番号          |             |                     |              |                |
|                            |          | 住所1           |             |                     |              |                |
|                            |          | 住所2           |             |                     |              |                |
|                            |          |               |             |                     |              |                |
|                            |          |               | 修正する        | ئح                  | カした内容で変更する   |                |
|                            |          |               |             |                     |              |                |

#### ④下記画面が表示されたら、登録情報の変更が完了です。

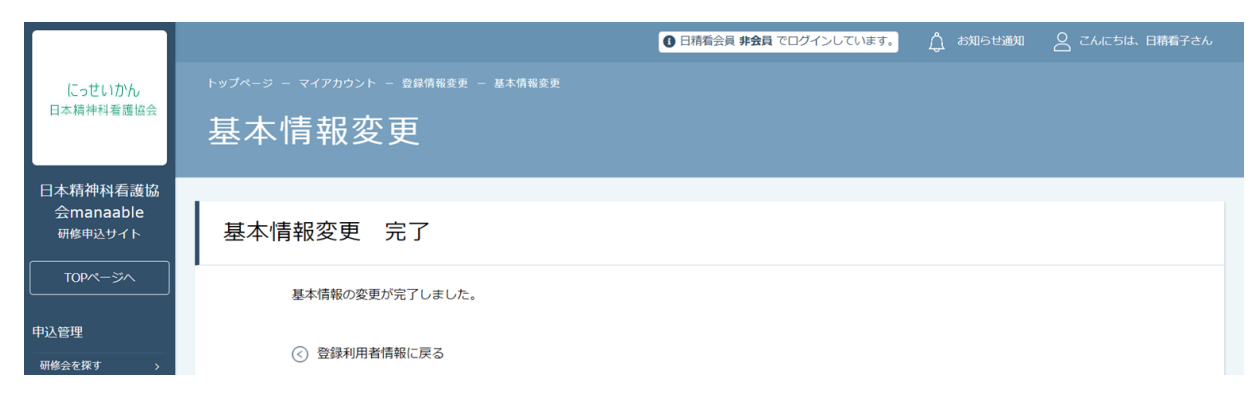

### メールアドレス変更

①新しいメールアドレスの入力欄が表示されるため、 下記の画面で新しいメールアドレスをご入力ください。

#### ②入力後、「**確認メールを送信する**」をクリックしてください。

|                      |                                                                | 日精看会員 <b>非会員</b> でログインしています。 | ↓ お知らせ通知 | 🛆 こんにちは、日精看子さん |
|----------------------|----------------------------------------------------------------|------------------------------|----------|----------------|
| にっせいかん               | トップページ - マイアカウント - 登録情報変更 - メールアドレス変更                          |                              |          |                |
| 日本精神科看護協会            | メールアドレス変更                                                      |                              |          |                |
| 日本精神科看護協             |                                                                |                              |          |                |
| 会manaable<br>研修申込サイト | メールアドレス変更 入力                                                   |                              |          |                |
| TOPページへ              | メールアドレス再設定用URLをメールにてご連絡致します。<br>届いたメールの内容をご確認いただき、新しいメールアドレスを認 | 定してください。                     |          |                |
| 申込管理                 | 新しいメールアドレス y ishihara+2@itra.cc                                | .jp (半角                      | 9英数字)    |                |
| 研修会を探す >             |                                                                |                              |          |                |
| 申込履歴 >               | 74-25                                                          |                              |          |                |
| 受講管理                 | Mi20                                                           |                              |          |                |

#### ③ご入力いただいたメールアドレス宛に、変更用のメールが届きます。 メール内のリンクをクリックしてください。

|                                   | ① 日晴蚕会員 非会員 でログインしています。                                                 | 🛕 お知らせ通知 | 🛆 こんにちは、日精看子さん |
|-----------------------------------|-------------------------------------------------------------------------|----------|----------------|
| にっせいかん<br>日本精神科看護協会               | <sup>トップページ - マイアカウント - 雪朝情麗美 - メールアドレス変更<br/>メールアドレス変更 確認メール送信完了</sup> |          |                |
| 日本精神科看護協<br>会manaable<br>研修申込サイト  |                                                                         |          | _              |
| TOPページへ                           | 登録メールアドレス宛にメールアドレス再設定リンクをお送りしました。<br>24時間以内にメール内の再設定リンクをクリックしてください。     |          |                |
| 申込管理                              | <ul> <li>         ・         ・         ・</li></ul>                       |          |                |
| TOPページへ       申込管理       研修会を探す > | 24時間以内にメール内の再設定リンクをクリックしてください。<br>② 登録利用者情報に戻る                          |          |                |

#### ④リンクに遷移した際、下記の画面が表示されたら、 メールアドレスの変更は完了です。

|                      |                                          | ● 日積看会員 会員 でログインしています。 | 🖞 аярытар | 🔒 こんにちは、日精看子さん |
|----------------------|------------------------------------------|------------------------|-----------|----------------|
| にっせいかん<br>日本精神科看護協会  | トップページ ー マイアカウント ー 登録情報変更 ー メールアドレス変更    |                        |           |                |
|                      | メールアドレス変更                                |                        |           |                |
| 日本精神科看護協             |                                          |                        |           |                |
| 会manaable<br>研修申込サイト | メールアドレス変更 完了                             |                        |           |                |
| TOPページへ              | メールアドレスの変更が完了しました。                       |                        |           |                |
| 申込管理                 | <ul><li> <li>  登録利用者情報に戻る</li></li></ul> |                        |           |                |
| 研修会を探す >             |                                          |                        |           |                |
| 申込履歴 >               |                                          |                        |           |                |
|                      |                                          |                        |           |                |

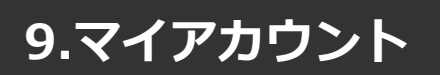

### パスワード変更

#### ①新しいパスワードをご入力いただき(確認用含む)、 「**パスワードを変更する**」をクリックしてください。

|                      | ● 日積看会員 非会員 でログインしています。 🏠 お知らせ通知 🛛 2 てんにちは、日積有子さん                                      |
|----------------------|----------------------------------------------------------------------------------------|
| にっせいかん               | トップページ - マイアカウント - 登録情報変更 - パスワード変更                                                    |
| 日本精神科看護協会            | パスワード変更                                                                                |
| 日本精神科看護協             |                                                                                        |
| 会manaable<br>研修申込サイト | パスワード変更 入力                                                                             |
| TOPページへ              | 新しく登録するパスワードを入力し、「パスワードを変更する」ボタンをクリックしてください。<br>英字(大文字)・英字(小文字)を含めた8桁以上のパスワードをご入力ください。 |
| 申込管理                 | ※英字のみ、数字のみのパスワードはご利用いただけません。                                                           |
| 研修会を探す >             |                                                                                        |
| 申込履歴 >               | 新しいパスワード                                                                               |
|                      |                                                                                        |
| 受講管理                 |                                                                                        |
| 受講予定 >               | ※ 確認のため再度入力してください                                                                      |
| 受講中 >                |                                                                                        |
| 受講履歴 >               | パスワードを変更する 💿                                                                           |
|                      |                                                                                        |

#### ②クリック後、下記の画面が表示されたら、 パスワードの変更は完了です。

|                      |                                          | ● 日精看会員 非会員 でログインしています。 | 🛕 お知らせ通知 | 🛆 こんにちは、日精看子さん                        |
|----------------------|------------------------------------------|-------------------------|----------|---------------------------------------|
| にっせいかん<br>日本精神科看護協会  | トップページ ー マイアカウント ー 登録情報変更 ー パスワード変更 ー 完了 |                         |          |                                       |
|                      | パスワード変更完了                                |                         |          |                                       |
| 日本精神科看護協             |                                          |                         |          |                                       |
| 云manaable<br>研修申込サイト | パスワード変更完了                                |                         |          |                                       |
| TOPページへ              |                                          |                         |          |                                       |
|                      | バスワードの変更が完了しました。                         |                         |          |                                       |
| 申込管理                 |                                          |                         |          |                                       |
| 研修会を探す >             |                                          |                         |          |                                       |
| 申込履歴                 |                                          |                         |          |                                       |
| 受講管理                 |                                          |                         |          |                                       |
| 受講予定 >               |                                          |                         |          |                                       |
| 受調中 >                |                                          |                         |          |                                       |
| 受講履歴 >               |                                          |                         |          |                                       |
|                      | -                                        |                         |          |                                       |
| 日本精神科看護協会r           | nanaable 研修申込サイト お問い合わせ 個人情報保護方針 ご利用規約   | 特定商取引法に基づく表記            |          | Copyright 2022 © All rights reserved. |

## その他のマイアカウント

|                      | 0                             | 日精看会員 非会員 でログインしています。 🋕 お知らせ通知 🔗 こんにちは、日精看子さん |
|----------------------|-------------------------------|-----------------------------------------------|
| にっせいかん<br>日本精神科看護協会  |                               |                                               |
|                      | マイアカウント                       |                                               |
| 日本精神科看護協             |                               |                                               |
| 会manaable<br>研修申込サイト | マイアカウント                       |                                               |
| ТОРК-ЭЛ              | 1                             |                                               |
|                      | 2 登録情報の変更                     | ■ お支払い確認                                      |
| 申込管理                 | メールアドレス、氏名などの登録情報を確認できます。     | お支払い履歴を確認できます。                                |
| 研修会を探す >             |                               |                                               |
| 申込履歷 >               | ↓ お知らせ通知確認                    | 🖸 お問い合わせ                                      |
| 受講管理                 | 全体向けのお知らせ内容を確認できます。           | システム管理者にお問い合わせをすることができます。                     |
| 受講予定 >               |                               |                                               |
| 受講中 >                | 22、施設管理施設申込代表者のみ              |                                               |
| 受講履歴 >               | 管轄する施設情報の設定や所属メンバーの管理などができます。 |                                               |
|                      |                               |                                               |
|                      |                               |                                               |
|                      | ⑧ 退会                          |                                               |
|                      | 退会をおこなうことができます。               |                                               |
|                      |                               |                                               |

| 登録情報の変更  | p.67-p.68をご参照ください。                           |
|----------|----------------------------------------------|
| お支払い確認   | 研修会のお支払い日や金額、お支払い状況の確認がで<br>きます。             |
| お知らせ通知確認 | 研修会のご案内など、研修会主催者からのお知らせメ<br>ールはこちらからご確認ください。 |
| お問い合わせ   | 日精看本部へのお問い合わせが可能です。<br>フォームへのご入力をお願いします。     |
| 施設管理     | 施設申込代表者に施設情報が表示されます。                         |
| 退会       | manaableの利用を停止することができます。                     |